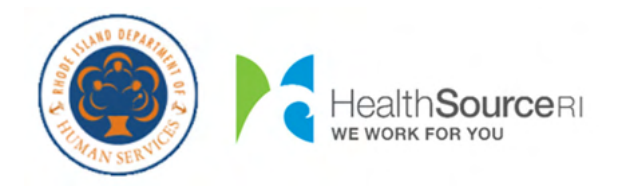

Help to Recover your Username or Reset your Password

## Select your Language...

- English
- <u>Spanish</u>
- <u>Portuguese</u>

## How to ...

- <u>Retrieve your Username</u>
  - o <u>Via Text Message</u>
  - o <u>Via Email</u>
  - o Via Case Number
  - o Via Security Questions
- Reset your Password
  - o <u>Via Text Message</u>
  - o <u>Via Email</u>
  - o Via Case Number
  - o Via Security Questions

# How to Retrieve your Username:

To begin, select the radio button to the left of **Forgot Username**.

After you indicate you 'Forgot Username', new fields will display on the screen in order to verify your identity. For your security, regardless of how you wish to retrieve your Username, you must go through this process

The **First Name**, **Last Name**, and **Date of Birth** for your account's primary applicant are required. Please input names <u>exactly</u> as they appear on your notices to assist in finding your account.

Then provide your **Social Security Number** to help us locate your account.

If you **do not have** an SSN, you can indicate so by clicking the checkbox "Don't have an SSN?"

This allows you to provide your Medicaid ID Number, located on your white Anchor Card, as identification.

You must provide <u>either</u> your Social Security Number or your MID Number to retrieve your Username.

Once you you have entered the information, click Next at the bottom of the screen. This allows the system to verify

| Forgot Your                                            | Username or Password? |        |
|--------------------------------------------------------|-----------------------|--------|
| Forgot Your U                                          | sername or Password?  |        |
| <ul> <li>Forgot Usern</li> <li>Forgot Passw</li> </ul> | ime<br>ord            |        |
| К ВАСК                                                 |                       | NEXT > |

#### Forgot Your Username or Password?

| First Name "                                        |                                    |                                       |                         |    |  |
|-----------------------------------------------------|------------------------------------|---------------------------------------|-------------------------|----|--|
| first name                                          |                                    |                                       |                         |    |  |
| Last Name *                                         |                                    |                                       |                         |    |  |
| last name                                           |                                    |                                       |                         |    |  |
| Date of Birth *                                     |                                    |                                       |                         |    |  |
| MWDD/YYYY                                           | Øii                                |                                       |                         |    |  |
| Social Security Number                              |                                    |                                       |                         |    |  |
| 123-45-6789                                         | Ф                                  |                                       |                         |    |  |
| Don't have an SSN?                                  |                                    |                                       |                         |    |  |
| MID Number                                          |                                    |                                       |                         |    |  |
| 123456789                                           | 0                                  |                                       |                         |    |  |
| Your Medicaid ID (MID I<br>assigned to you, which y | lumber) is a uniquou can see on yo | ue identification<br>our white Medica | number<br>d Anchor care | d. |  |
| Forgot Password                                     |                                    |                                       |                         |    |  |

your identity and will provide you with options for receiving your Username. You will not be able to proceed until you have entered this information.

If you are unable to complete the required fields, you may contact DHS at 1-855-MY-RIDHS (1-855-697-4347) or HealthSource RI at 1-855-712-9158 to assist in your Username retrieval.

Clicking **Next** at the bottom allows the system to verify your identity and present you with options available to you for retreiving your username.

## How would you like to retrieve your Username...

- Via Text Message
- <u>Via Email</u>
- <u>Via Case Number</u>
- <u>Via Security Questions</u>

### **Using Text Messaging:**

You will be able to retrieve your Username after entering a one-time code. To receive this one-time code via text message, please select the desired cell phone number by clicking the radio button to the left of it, then click Next in the bottom right of the screen.

The cell phone numbers displayed are from your current account. If you **do not see** your cell phone in the list, you will **not be able to** use text messaging to retrieve your username. You will be able to make updates to your contact methods, if necessary, once you gain access to your account.

After clicking **Next**, check your cell phone. You will be receiving a text message shortly that reads the following:

"Your HealthyRhode verification code is : XXXXXX."

This XXXXXX code is needed to retrieve your Username.

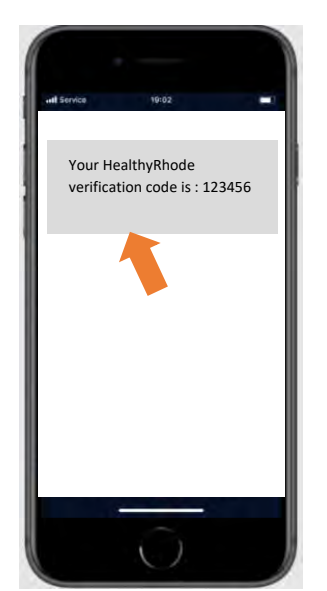

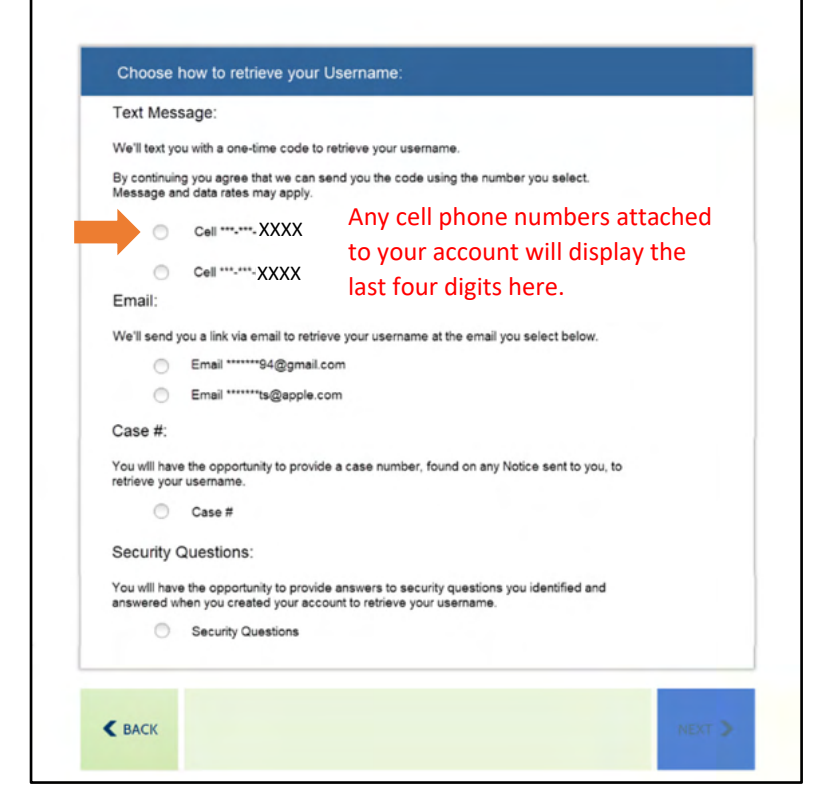

Within the Customer Portal, you will see a window asking for entry of the verification code you received.

Enter the code you received on your cell phone in the box and click **Next** in the bottom right of the screen.

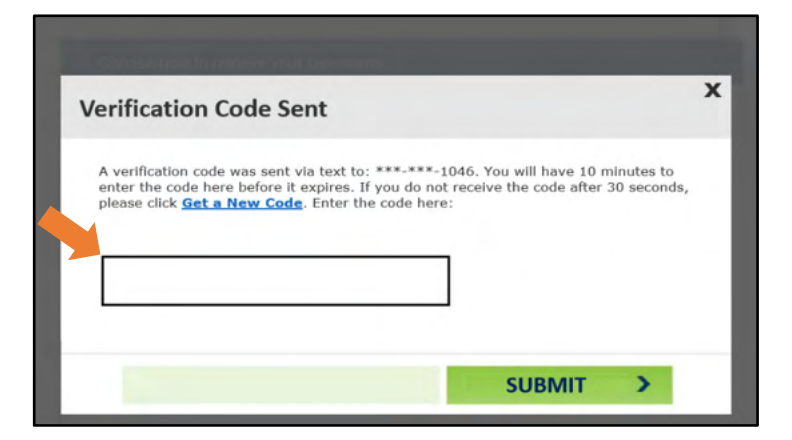

If you enter the code incorrectly, you will see the message shown in the image to the right:

Re-enter the code you received.

If you receive this message again, you can request a new code by clicking the Get a new code link and repeat the process.

If you see the message shown in the image to the right, please wait 30 seconds.

Once you have waited 30 seconds, then you may click Get a new code to request a new code.

If you see the message shown in the image to the right, please wait 10 minutes.

Once you have waited 10 minutes, then you may click Get a new code to request a new code.

Successful entry of the code sent to your cell phone will present a screen containing your Username.

From this screen, you can either Log In to your account or Recover your Password if forgotten.

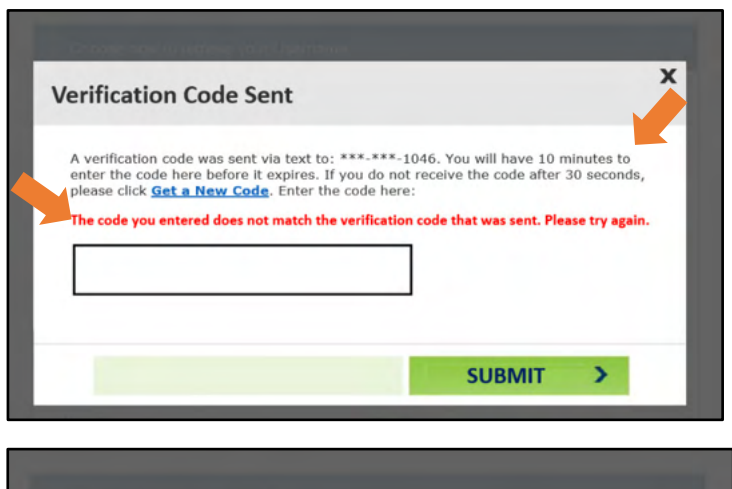

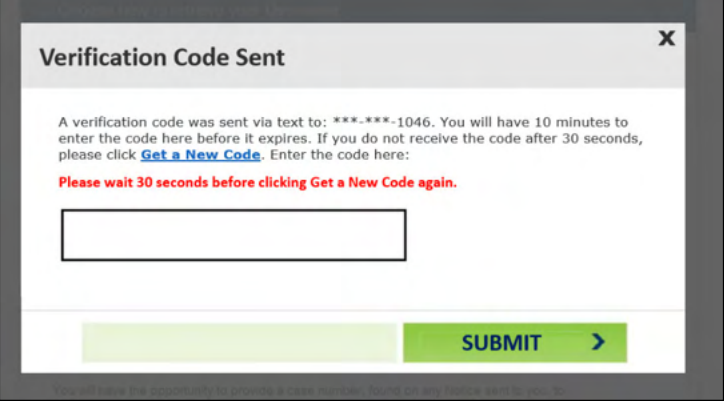

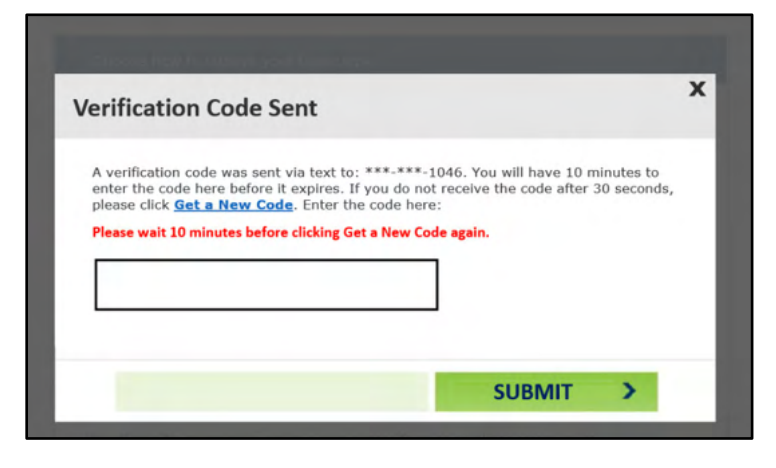

| Your Username                                |        |
|----------------------------------------------|--------|
| Your username is: Your Username will be here |        |
| RECOVER PASSWORD                             | LOG IN |

### **Using Email:**

You will be able to retrieve your username through a special link sent via email. To receive this email, please select your email address by clicking the radio button to the left of it and then click Next in the bottom right of the screen.

The email addresses displayed are from your current account. If you **do not see** your email address in the list, you will **not be able to** use email to retrieve your username. You will be able to make updates to your contact methods, if necessary, once you gain access to your account.

Check your email. You will be receiving an email from <u>HealthyRhode@uhip.ri.gov</u> shortly that provides a link back to the Customer Portal to retrieve your username.

If you do not see the email in your Inbox, check the Spam folder to see if it is there.

Click the link provided in the email to navigate to the Customer Portal and follow the next steps to retrieve your username.

To complete identity verification, you will once again be asked to provide either your Date of Birth OR the last 4 digits of your Social Security Number.

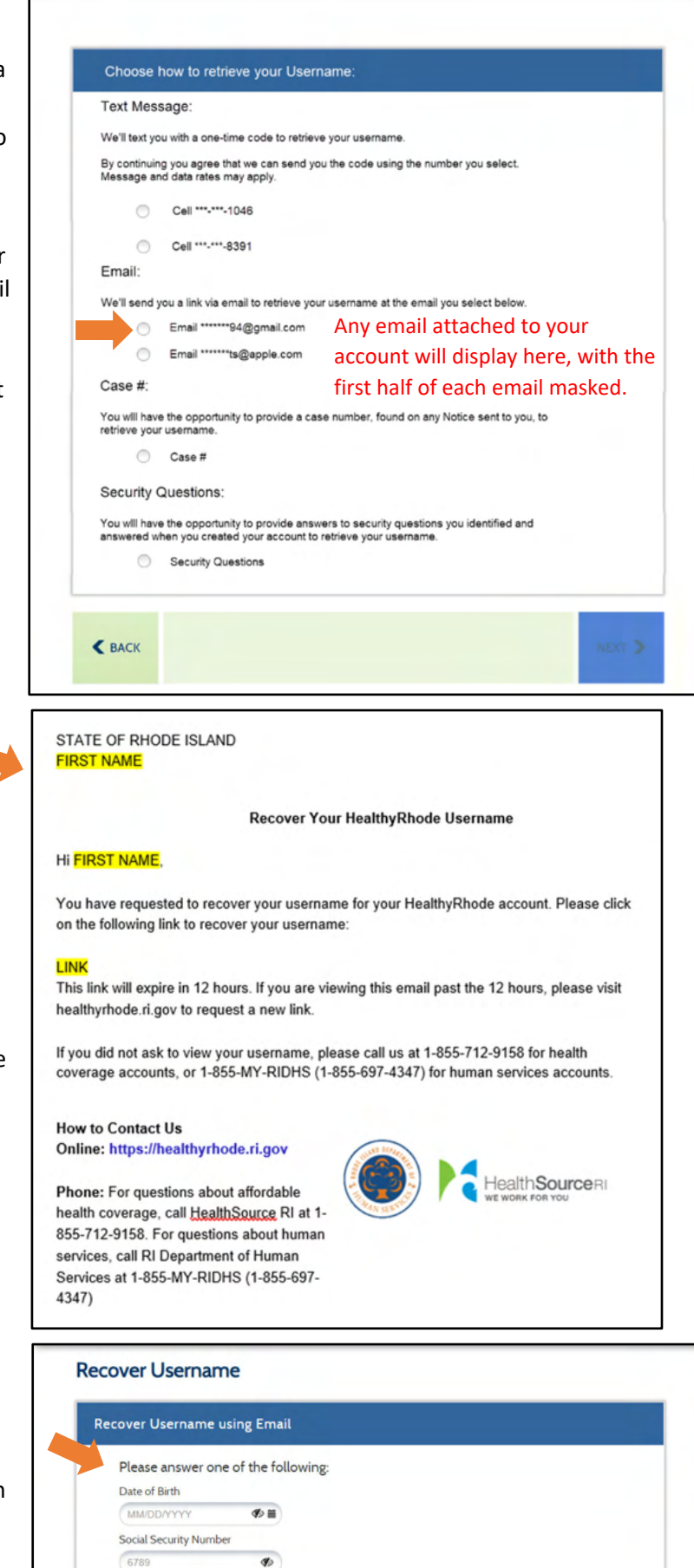

If you enter any of the information incorrectly, an error message will display. You will have three attempts to enter in your Date of Birth or last four of your Social Security Number. If you fail the three attempts, you will need to request another link to try again.

Re-enter your Date of Birth or the last 4 digits of your Social Security Number and then click Next in the bottom right of the screen.

#### **Recover Username**

| te of Birth        |      |  |
|--------------------|------|--|
| MODAWWW            |      |  |
| IW/DD/TTTT         | ⋪> 🖩 |  |
| ial Security Numbe |      |  |
| 789                | 95   |  |

Successful entry of your Date of Birth or the last 4 digits of your Social Security Number will present a screen containing your Username.

From this screen, you can either Log In to your account or Recover your Password if forgotten.

| r Username                              |                                                                                                    |
|-----------------------------------------|----------------------------------------------------------------------------------------------------|
| Your username is: Your Username will be | here                                                                                                    |
|                                         |                                                                                                    |
| DECOVER RACEWORD                        | a second second s |

### **Using Case Number:**

You can retrieve your Username by entering your case number (also referred to as Account Number for Health Insurance cases). To do so, please click the radio button to the left of Case #.

If you **do not see** the Case **#** option in the list, you will **not be able to** use a case number to retrieve your username.

After you have selected the Case # option, click **Next** in the bottom right of the screen.

You can find your Case Number in the upper right hand corner of any Notice we have sent you. In the image sample below, you can find your case number in the area indicated.

Enter your Case Number in the field and then click Next.

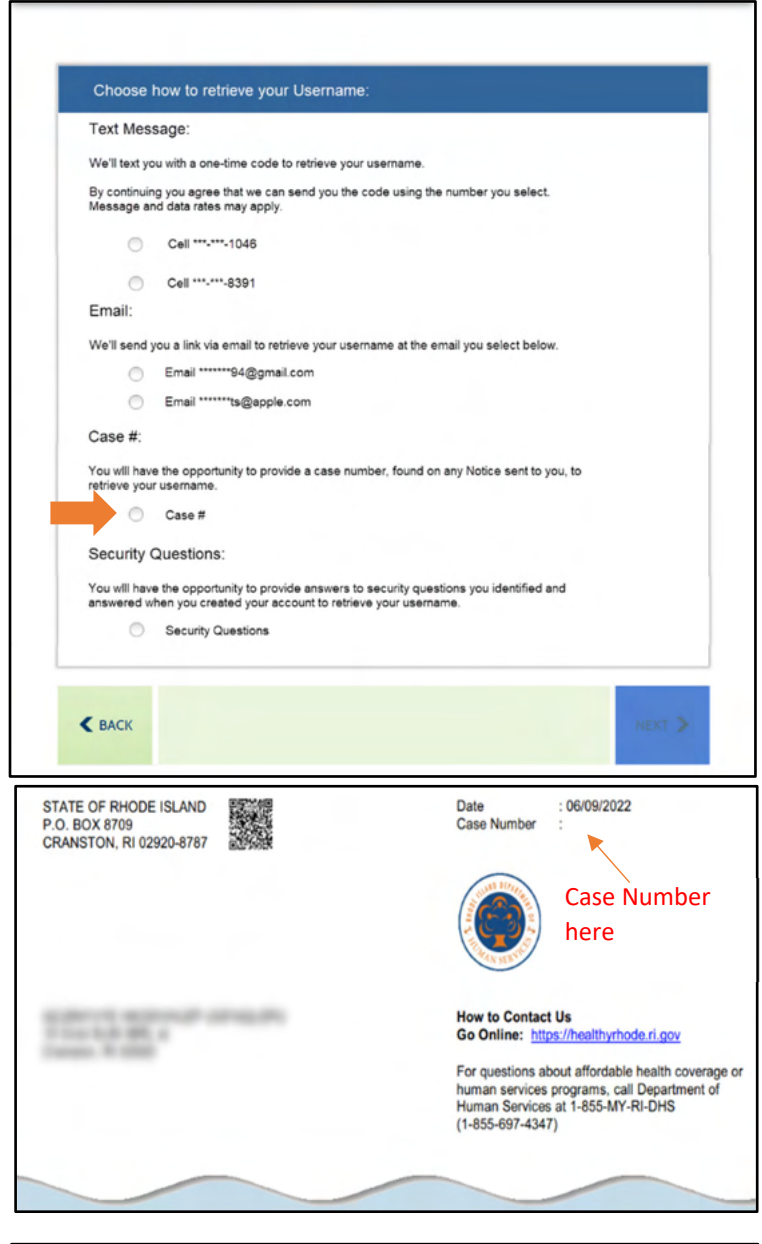

| Please provide the following information |        |
|------------------------------------------|--------|
| Case Number *                            |        |
| Case Number                              |        |
|                                          |        |
| PACK                                     | MENT 3 |

If you enter a Case Number that is not associated with an account, you will see the message shown in the image to the right:

Re-enter your Case Number.

You will have three attempts to enter in your case number correctly.

If you fail the three attempts, you will be locked out of your account. To unlock your account, you will need to call one of the numbers provided in the warning message on the right:

Successful entry of your case number will present a screen containing your Username.

From this screen, you can either Log In to your account or Recover your Password if forgotten.

| Please provide the following information         Case Number *         @16516156         BACK         NEXT >                                                                                                    | We could not find an account with the information yo<br>access to your medical accounts, or 1-855-MYRI-DHS                                                                                   | I provided. Please try again or call us at 1-855-574-2846 for<br>(1-855-697-4347) for access to human services accounts.    |
|----------------------------------------------------------------------------------------------------|----------------------------------------------------------------------------------------------------|----------------------------------------------------------------------------------------------------|
| Case Number * 615516156                                                                                                    | Please provide the following information                                                                                                    |                                                                                                    |
| 616516156         K BACK         Additional Questions         We are sorry, but your account is locked due to 3 incorrect attempts at answering the questions To unlock your account, please call us at 1-855-574-2846 for access to Medical accounts, or 1-855-MYRI-DH5 (1-855-697-4347) access to Human Services accounts. | Case Number *                                                                                                    |                                                                                                    |
| BACK  Additional Questions  We are sorry, but your account is locked due to 3 incorrect attempts at answering the questions. To unlock your account, please call us at 1-855-574-2846 for access to Medical accounts, or 1-855-MYRI-DHS (1-855-697-4347) access to Human Services accounts.                                  | 616516156                                                                                                    |                                                                                                    |
| BACK Additional Questions We are sorry, but your account is locked due to 3 incorrect attempts at answering the questions. To unlock your account, please call us at 1-855-574-2846 for access to Medical accounts, or 1-855-MYRI-DHS (1-855-697-4347) to access to Human Services accounts.                                 |                                                                                                    |                                                                                                    |
| Additional Questions<br>We are sorry, but your account is locked due to 3 incorrect attempts at answering the questions. To unlock your account, please call us at 1-855-574-2846 for access to Medical accounts, or 1-855-MYRI-DHS (1-855-697-4347) access to Human Services accounts.                                      |                                                                                                    |                                                                                                    |
| Additional Questions We are sony, but your account is locked due to 3 incorrect attempts at answering the questions. To unlock your account, please call us at 1-855-574-2846 for access to Medical accounts, or 1-855-MYRI-DHS (1-855-697-4347) access to Human Services accounts.                                          | <b>К</b> ВАСК                                                                                                    | NEXT >                                                                                                    |
| We are sorry, but your account is locked due to 3 incorrect attempts at answering the questions. To unlock your account, please call us at 1-855-574-2846 for access to Medical accounts, or 1-855-MYRi-DHS (I-855-697-4347) access to Human Services accounts.                                                              | < BACK                                                                                                    | NEXT 3                                                                                                    |
| access to Human Services accounts.                                                                                                    | Additional Questions                                                                                                    | NEXT 3                                                                                                    |
|                                                                                                    | BACK  Additional Questions  We are sorry, but your account is locked due to 3 inco<br>account inferse call us at 1.455-574-7846 for access                                                   | NEXT >                                                                                                    |
|                                                                                                    | BACK  Additional Questions  We are sorry, but your account is locked due to 3 inco<br>account, please call us at 1-855-574-2846 for access<br>access to Human Services accounts.             | NEXT >                                                                                                    |
| ur Username                                                                                                    | BACK  Additional Questions  We are sony, but your account is locked due to 3 inco<br>account, please call us at 1-855-574-2846 for access<br>access to Human Services accounts.  ur Username | NEXT >                                                                                                    |
| ur Username                                                                                                    | BACK Additional Questions We are sorry, but your account is locked due to 3 inco<br>account, please call us at 1-855-574-2846 for access<br>access to Human Services accounts. ur Username   | NEXT<br>rect attempts at answering the questions. To unlock your<br>to Medical accounts. or 1-855-MYRI-DHS (1-855-697-4347) |

LOG IN

RECOVER PASSWORD

### **Using Security Questions:**

If you previously provided answers to security questions, you can enter them in order to retrieve your Username. To use your security questions, please click the radio button to the left of option that says Security Questions and click Next in the bottom right of the screen.

> If you **do not see** the Security Questions option in the list, you will **not be able to** use your security questions to retrieve your username.

When you set up your account, you are required to select three Security Questions and provide answers to them. Those answers are necessary to complete this option.

The screen will then provide you with two of your three security questions. To access your Username, you will need to correctly answer both of the questions listed. Your answers do not have to be case sensitive.

If you enter in an incorrect response, you will see the message shown in the image to the right:

Re-enter your responses.

You will have three attempts to correctly answer both Security Questions.

If you fail the three attempts, you will be locked out of your account. To unlock your account, you will need to call one of the numbers provided in the warning message on the right:

Successful entry of a correct answer to one of your security questions will present a screen containing your Username.

From this screen, you can either Log In to your account or Recover your Password if forgotten.

|         | Choose how to retrieve your Username:                                                                                                    |
|---------|----------------------------------------------------------------------------------------------------|
|         | ext Message:                                                                                                    |
|         | /e'll text you with a one-time code to retrieve your username.                                                                                                    |
| 5       | y continuing you agree that we can send you the code using the number you select.<br>lessage and data rates may apply.                                                                                                    |
|         | Cell ******1046                                                                                                    |
|         | Cell ***.***-8391                                                                                                    |
| 1       | mail:                                                                                                    |
|         | fe'll send you a link via email to retrieve your username at the email you select below.<br>Email                                                                                                    |
|         | Email ******ts@apple.com                                                                                                    |
| (       | ase #:                                                                                                    |
| )<br>r  | ou will have the opportunity to provide a case number, found on any Notice sent to you, to<br>trieve your username.                                                                                                    |
|         | Case #                                                                                                    |
| 5       | ecurity Questions:                                                                                                    |
|         | ou will have the opportunity to provide answers to security questions you identified and<br>swered when you created your account to retrieve your username.                                                                                                    |
|         | Security Questions                                                                                                    |
|         |                                                                                                    |
| <       | BACK                                                                                                    |
|         |                                                                                                    |
| Sec     | urity Questions                                                                                                    |
| Pl      | ase Answer Your Security Questions                                                                                                    |
|         | What street did you live on in third grade? *                                                                                                    |
|         | Lither school did user attend for civity grade?                                                                                                    |
|         | What School did you access in souring wave:                                                                                                    |
|         |                                                                                                    |
| <       | BACK                                                                                                    |
| Sec     | urity Questions                                                                                                    |
|         |                                                                                                    |
|         | Least one of the answers provided does not match the answers in the system. Please try again or call us at 1-855-<br>74-2846 for access to your medical accounts, or 1-855-MYRI-DH5 (1-855-697-4347) for access to human services<br>counts. You have 3 attempts to enter the correct email address before you are locked out. |
| Ple     | ase Answer Your Security Questions                                                                                                    |
|         | What street did you live on in third grade? *                                                                                                    |
|         |                                                                                                    |
|         | What school did you attend for sixth grade?                                                                                                    |
|         |                                                                                                    |
|         |                                                                                                    |
| <       | BACK NEXT >                                                                                                    |
| Sec     | irity Questions                                                                                                    |
|         | my constant to unlock upper                                                                                                    |
|         | 'e are sory, but your account is locked due to 3 incorrect attempts at answering the questions. To unioox your<br>count, please call us at 1-855-574-2846 for access to Medical accounts, or 1-855-MYRI-DHS (1-855-697-4347) for<br>cess to Human Services accounts.                                                           |
| Your Us | ername                                                                                                    |
| Yo      | ur username is: Your Username will be here                                                                                                    |
| -       |                                                                                                    |

# How to Reset your Password:

To reset your password, select the radio button to the left of Forgot Password. After you indicate you 'Forgot Password', new fields will display on the screen in order to verify your identity. For your security, regardless of how you wish to retrieve your password, you must go through this process.

Please enter the **Username** of your account. If you forgot your username, please first retrieve it through the Forgot Username option at the top of the screen.

You will then need to enter ONE of the following pieces of information: Date of Birth, Phone Number, Account Number (Health Insurance cases), Case Number (Human Services cases), or Social Security Number.

Once you have entered the information, click **Next** at the bottom of the screen. This allows the system to verify your identity and will provide you with options for resetting your Password. If you do not have this information, please collect it to reset your password.

If you do not have this information available, you may contact DHS at 1-855-MY-RIDHS (1-855-697-4347) or HealthSource RI at 1-855-712-9158 to assist with your Password Reset.

| orgot Your Username or Password?    |        |
|-------------------------------------|--------|
| Forgot Your Username or Password?   |        |
| Forgot Username     Forgot Password |        |
| <b>К</b> ВАСК                       | NEXT > |

| Forgot Username                        |  |
|----------------------------------------|--|
| Forgot Password                        |  |
| Username *                             |  |
| Username                               |  |
| Please enter any one of the following: |  |
| Date of Birth                          |  |
| MWDDYYYY Ø I                           |  |
| Phone Number                           |  |
| Phone Number                           |  |
| Account Number                         |  |
| Account Number                         |  |
| Case Number                            |  |
| Case Number                            |  |
| Social Security Number                 |  |
| 123-45-6789                            |  |
|                                        |  |
|                                        |  |
|                                        |  |
|                                        |  |

## How would you like to reset your password...

- Via Text Message
- <u>Via Email</u>
- <u>Via Case Number</u>
- <u>Via Security Questions</u>

#### **Using Text Messaging:**

You will be able to reset your Password after entering a one-time code. To receive this one-time code via text message, please select the desired cell phone number by clicking the radio button to the left of it, then click **Next** in the bottom right of the screen.

The cell phone numbers displayed are from your current account. If you **do not see** your cell phone in the list, you will **not be able to** use text messaging to reset your Password. You will be able to make updates to your contact methods, if necessary, once you gain access to your account.

| Text Mes                      | sage:                                                                                                    |
|-------------------------------|----------------------------------------------------------------------------------------------------|
| We'll text y                  | ou with a one-time code to reset your Password.                                                                                       |
| By continuit<br>Message a     | ig you agree that we can send you the code using the number you select.<br>Ind data rates may apply.                                  |
| 0                             | Cell ******-1048                                                                                                    |
| 16                            | Cell ******-8391                                                                                                    |
| Email:                        |                                                                                                    |
| We'll send                    | you a link via email to reset your Password at the email you select below                                                             |
| 10                            | Email ******94@gmail.com                                                                                                    |
| - 0                           | Email *******ts@apple.com                                                                                                    |
| Case #:                       |                                                                                                    |
| You will hav<br>reset your Pa | a the opportunity to provide a case number, found on any Notice sent to you, to<br>strend.                                            |
| 0                             | Case #                                                                                                    |
| Security                      | Questions:                                                                                                    |
| You will hav<br>answered v    | e the opportunity to provide answers to security questions you identified and<br>hen you created your account to reset your Password. |
| 0                             | Security Questions                                                                                                    |

After clicking Next, check your cell phone. You will be receiving a text message shortly that reads the following:

"Your HealthyRhode verification code is : XXXXXX."

This XXXXXX code is needed to reset your Password.

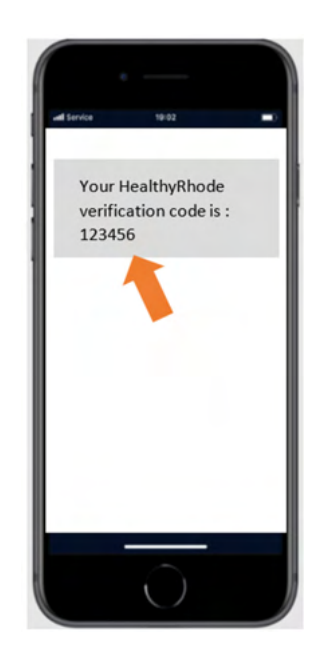

Within the Customer Portal, you will see a window asking for entry of the verification code you received.

Enter the code you received on your cell phone in the box and click **Next** in the bottom right of the screen.

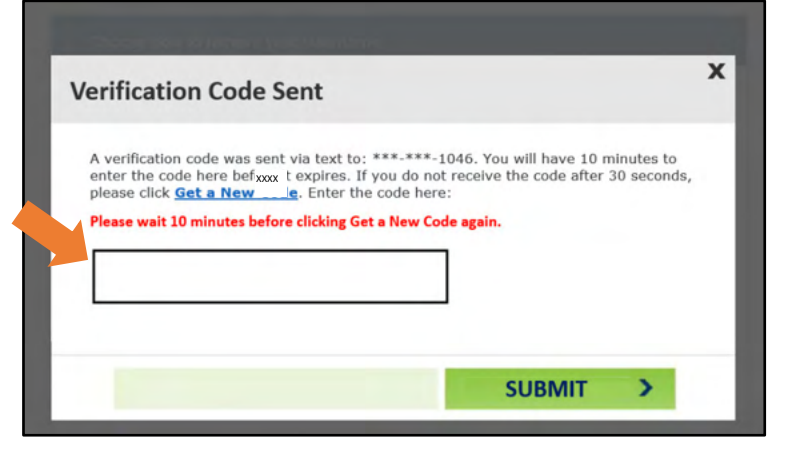

If you enter the code incorrectly, you will see the message shown in the image to the right:

Re-enter the code you received.

If you receive this message again, you can request a new code by clicking the Get a new code link and repeat the process.

If you see the message shown in the image to the right, please wait 30 seconds.

Once you have waited 30 seconds, then you may click Get a new code to request a new code.

If you see the message shown in the image to the right, please wait 10 minutes.

Once you have waited 10 minutes, then you may click Get a new code to request a new code.

| ٧ | erification Code Sent                                                                                                    |
|---|----------------------------------------------------------------------------------------------------|
|   | A verification code was sent the start to: ***.1046. You will have 10 minutes to<br>enter the code here before it start. If you do not receive the code after 30 seconds,<br>please click <u>Get a New Code</u> . Enter the code here:<br>The code you entered does not match the verification code that was sent. Please try again. |
|   |                                                                                                    |

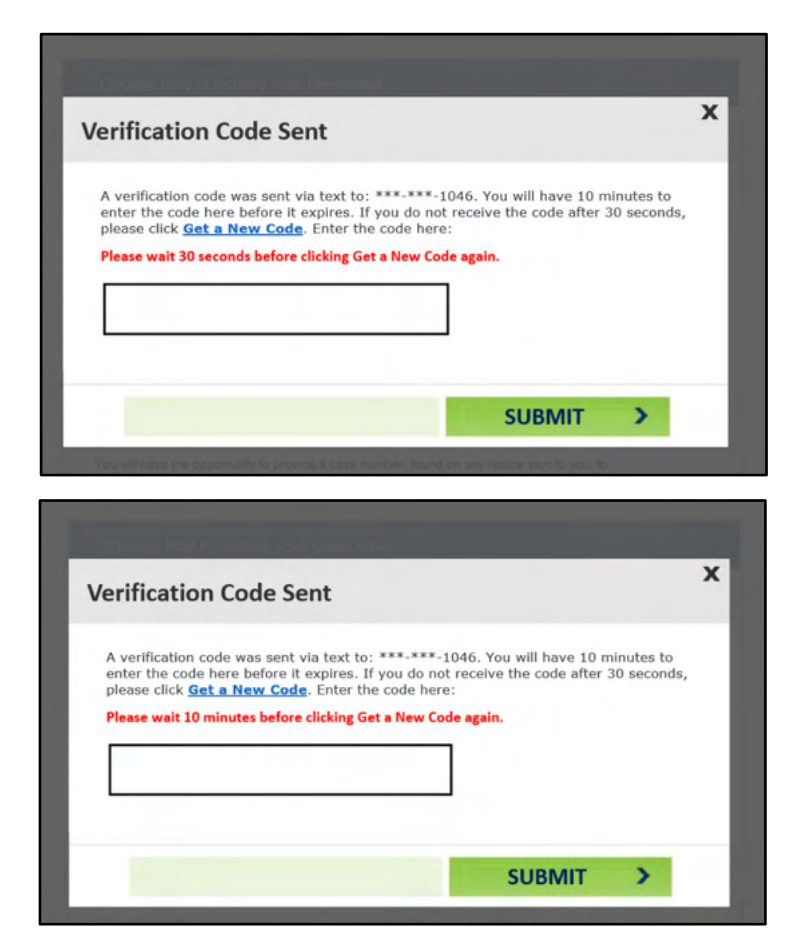

Successful entry of your code received via text message will present a screen allowing you to create a new Password.

| Your Password must                                                                                                    |                                 |
|----------------------------------------------------------------------------------------------------|---------------------------------|
| Be between 8 and 15 characters long.                                                                                         |                                 |
| <ul> <li>Have at least one number;</li> </ul>                                                                                |                                 |
| Have at least one special character from the following                                                                       | iglist 10#\$                    |
| Have a moture of at least one uppercase and at least                                                                         | t one lowercase letter.         |
| <ul> <li>Do not repeat characters more than two times (exar<br/>The password cannot contain the username         </li> </ul> | nple: Passsword is not allowed; |
| Do not repeat any of your last 24 passwords                                                                                  |                                 |
|                                                                                                    |                                 |
| lew Password * Re-Enter Ne                                                                                                   | ew Password *                   |
| New Password Re-Enter N                                                                                                    | lew Password                    |
|                                                                                                    |                                 |

ALL the requirements found on the screen.

Your new Password must meet

A green check mark will indicate

that your new Password meets the necessary requirements. You will not be able to proceed until you have met all six. At this time, click Create on the bottom right of the screen.

You will receive a confirmation message that your Password has been successfully reset.

Click **Done** on the bottom right to bring you back to the log in screen where you can enter your Username and new Password.

| Pas | sword Has Been Reset                                                                                                    |
|-----|----------------------------------------------------------------------------------------------------|
|     | Your password has been successfully reset!<br>You will be directed to the log in screen to use your new password to access your account. |
|     | DONE                                                                                                    |

#### **Using Email:**

You will be able to retrieve your Password through a special link sent via email. To receive this email, please select your email address by clicking the radio button to the left of it and then click Next in the bottom right of the screen.

The email address displayed are from your current account. If you **do not see** your email address in the list, you will **not be able to** use email to reset your Password. You will be able to make updates to your contact methods, if necessary, once you gain access to your account.

Check your email. You will be receiving an email shortly that provides a link back to the Customer Portal to reset your Password:

If you do not see the email in your Inbox, check the Spam folder to see if it is there.

Click the link provided in the email and follow the next steps to reset your Password.

To complete identity verification, you will once again be asked to provide either your Date of Birth OR the last 4 digits of your Social Security Number.

|                                                                                                    | OW to reset your Password                                                                                                    |
|----------------------------------------------------------------------------------------------------|----------------------------------------------------------------------------------------------------|
| Text Mess                                                                                                    | age:                                                                                                    |
| We'll text you                                                                                                    | with a one-time code to reset your Password.                                                                                                    |
| By continuing<br>Message and                                                                                                    | ) you agree that we can send you the code using the number you select.<br>I data rates may apply.                                                                                                    |
| 0                                                                                                    | Cell ***-***-1046                                                                                                    |
| 10                                                                                                    | Cell ******-8391                                                                                                    |
| Email:                                                                                                    |                                                                                                    |
| We'll send yr                                                                                                    | ou a link via email to reset your Password at the email you select below.                                                                                                    |
| 10                                                                                                    | Email ******94@gmail.com                                                                                                    |
| - 0.1                                                                                                    | Email ******ts@apple.com                                                                                                    |
| Case #:                                                                                                    |                                                                                                    |
| You will have<br>reset your Past                                                                                                    | the opportunity to provide a case number, found on any Notice sent to you, to word.                                                                                                    |
| 0                                                                                                    | Case #                                                                                                    |
| Security C                                                                                                    | westions:                                                                                                    |
| C BACK                                                                                                    | Security Questions                                                                                                    |
|                                                                                                    |                                                                                                    |
| STATE<br>FIRST N<br>Hi FIRS                                                                                                    | OF RHODE ISLAND<br>IAME<br>Reset Your HealthyRhode Password<br>T NAME.                                                                                                    |
| STATE<br>FIRST N<br>Hi FIRS<br>You hav                                                                                                    | OF RHODE ISLAND<br>IAME<br>Reset Your HealthyRhode Password<br>T NAME,<br>re requested to reset your password for your HealthyRhode account. Please click o                                                                                                    |
| STATE<br>FIRST<br>Hi FIRS<br>You hav<br>the follo                                                                                                    | OF RHODE ISLAND<br>IAME<br>Reset Your HealthyRhode Password<br>T NAME.<br>re requested to reset your password for your HealthyRhode account. Please click o<br>wing link to reset your password:<br>Click the link that will appear here                                                                                                    |
| STATE<br>FIRST<br>Hi FIRS<br>You hav<br>the follo                                                                                                    | OF RHODE ISLAND<br>IAME<br>Reset Your HealthyRhode Password<br>T NAME,<br>re requested to reset your password for your HealthyRhode account. Please click o<br>wing link to reset your password:<br>Click the link that will appear here                                                                                                    |
| STATE<br>FIRST I<br>Hi FIRS<br>You hav<br>the follo<br>LINK<br>This link<br>healthy                                                                              | OF RHODE ISLAND IMME Reset Your HealthyRhode Password T NAME. re requested to reset your password for your HealthyRhode account. Please click o wing link to reset your password: Click the link that will appear here will expire in 12 hours. If you are viewing this email past the 12 hours, please visit hode ri.gov to request a new link.                                                                                                    |
| STATE<br>FIRST<br>Hi FIRS<br>You hav<br>the follo<br>LINK<br>This link<br>healthyr<br>If you di                                                                  | OF RHODE ISLAND WAME Reset Your HealthyRhode Password T NAME. Te requested to reset your password for your HealthyRhode account. Please click o wing link to reset your password: Click the link that will appear here will expire in 12 hours. If you are viewing this email past the 12 hours, please visit hode.fi.gov to request a new link. d not request this password reset, please call us at 1-855-712-9158 for health e accounts, or 1-855-MY-RIDHS (1-855-697-4347) for human services accounts.                                                                                                    |
| STATE<br>FIRST<br>You hav<br>the follo<br>LINK<br>This link<br>healthyr<br>If you di<br>coverag                                                                  | OF RHODE ISLAND<br>WAME<br>Reset Your HealthyRhode Password<br>T NAME.<br>Tre requested to reset your password for your HealthyRhode account. Please click of<br>wing link to reset your password:<br>Click the link that will appear here<br>will expire in 12 hours. If you are viewing this email past the 12 hours, please visit<br>hode.ri.gov to request a new link.<br>d not request this password reset, please call us at 1-855-712-9158 for health<br>e accounts, or 1-855-MY-RIDHS (1-855-697-4347) for human services accounts.<br>Contact Us                                                                                                    |
| STATE<br>FIRST<br>You hav<br>the follo<br>LINK<br>This link<br>healthyr<br>If you di<br>coverag<br>How to<br>Online:                                             | OF RHODE ISLAND WATE  Reset Your HealthyRhode Password  T NAME.  Tre requested to reset your password for your HealthyRhode account. Please click o wing link to reset your password:  Click the link that will appear here  Will expire in 12 hours. If you are viewing this email past the 12 hours, please visit hode.ri.gov to request a new link.  d not request this password reset, please call us at 1-855-712-9158 for health e accounts, or 1-855-MY-RIDHS (1-855-697-4347) for human services accounts.  Contact Us https://healthyrhode.ri.gov                                                                                                    |
| STATE<br>FIRST<br>Hi FIRS<br>You hav<br>the follo<br>LINK<br>This link<br>healthyr<br>If you di<br>coverag<br>How to<br>Online:<br>Phone:<br>health c<br>855.712 | OF RHODE ISLAND WATE  Reset Your HealthyRhode Password  TNAME.  re requested to reset your password for your HealthyRhode account. Please click o wing link to reset your password:  Click the link that will appear here  will expire in 12 hours. If you are viewing this email past the 12 hours, please visit hode.ri.gov to request a new link.  d not request this password reset, please call us at 1-855-712-9158 for health e accounts, or 1-855-MY-RIDHS (1-855-697-4347) for human services accounts.  Contact Us  https://healthyrhode.ri.gov  For questions about affordable overage, call HealthSource RI at 1- 9158. For questions about human |

#### **Reset Password**

4347)

| Date of Birth         |                   |      |
|-----------------------|-------------------|------|
| LILLID DADADA         |                   |      |
| MM/DD/YYYY            | 45 1              |      |
| Last 4 digits of Soci | I Security Number |      |
| 0103                  | 4D                |      |
|                       |                   |      |
|                       |                   | <br> |
|                       |                   |      |
|                       |                   | NEXT |
|                       |                   | NE   |

If you enter any of the information incorrectly, an error message may display. You will have three attempts to enter in your Date of Birth or last 4 digits of your Social Security Number.

Re-enter your Date of Birth or the last 4 digits of your Social Security Number and then click Next in the bottom right of the screen.

If you fail the three attempts, you will need to request another link to try again.

#### Reset Password

| Please answer        | one of the following: |  |
|----------------------|-----------------------|--|
| Date of Birth        |                       |  |
| MM/DD/YYYY           |                       |  |
| Last 4 digits of Soc | ial Security Number   |  |
| 6789                 | Ð                     |  |

Successful entry of your Date of Birth or the last 4 digits of your Social Security Number will present a screen allowing you to create a new Password.

Your new password must meet ALL the requirements found on the screen.

A green check mark will indicate that your new password meets the necessary requirements. You will not be able to proceed until you have met all six. At this time, click Create on the bottom right of the screen.

| ate a New Password                                                                                                    |                                                                                                    |
|----------------------------------------------------------------------------------------------------|----------------------------------------------------------------------------------------------------|
| For security purposes we allow<br>new password.<br>Your Password must:<br>Be between 8 and 15 chair<br>Have at least one special of<br>Have at least one special<br>Have at least one special<br>Have at mixture of at least<br>Do not repeat characters in<br>The password cannot cont<br>Do not repeat any of your last | you to change your password once in a 24 hour period. Please be sure to securely track your acters long;<br>haracter from the following list: I@#\$_=<br>one uppercase and at least one lowercase letter;<br>one than two times (example: "Password" is not allowed];<br>and the username<br>24 passwords. |
| New Password *                                                                                                    | Re-Enter New Password *                                                                                                    |
| New Password                                                                                                    | Re-Enter New Password                                                                                                    |
|                                                                                                    | CREATE                                                                                                    |

You will receive a confirmation message that your password has been successfully reset. Click Done on the bottom right to bring you back to the log in screen where you can enter your Username and new Password.

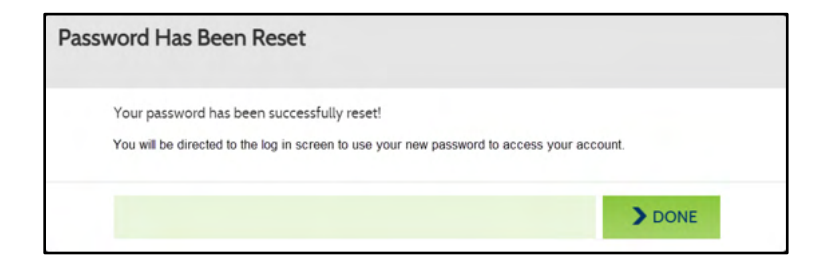

### **Using Case Number:**

You can reset your Password by entering your case number (also referred to as Account Number for Health Insurance cases). To do so, please click the radio button to the left of Case #.

> If you **do not see** the Case # option in the list, you will **not be able to** use a case number to reset your Password.

After you have selected the Case # option, click Next in the bottom right of the screen.

| We'll text you<br>By continuing<br>Message and | with a one-time code to reset your Password.<br>you agree that we can send you the code using the number you select.<br>data rates may apoly. |
|------------------------------------------------|----------------------------------------------------------------------------------------------------|
| By continuing<br>Message and                   | you agree that we can send you the code using the number you select.<br>data rates may apoly.                                                 |
|                                                |                                                                                                    |
| 0                                              | Cell ***-***-1048                                                                                                    |
|                                                | Cell ***-**-8391                                                                                                    |
| Email:                                         |                                                                                                    |
| We'll send yo                                  | u a link via email to reset your Password at the email you select below                                                                       |
| 10.                                            | Email ******94@gmail.com                                                                                                    |
| - 0.1                                          | Email ******ts@apple.com                                                                                                    |
| Case #:                                        |                                                                                                    |
| You will have<br>eset your Pase                | the opportunity to provide a case number, found on any Notice sent to you, to<br>rand.                                                        |
| 0                                              | Cese #                                                                                                    |
| Security Q                                     | uestions:                                                                                                    |
| You will have<br>answered whe                  | the opportunity to provide answers to security questions you identified and<br>in you created your account to reset your Password.            |
| 0                                              | Security Questions                                                                                                    |

| Please provide the following information |  |  |
|------------------------------------------|--|--|
| Case Number *                            |  |  |
| Case Number                              |  |  |
|                                          |  |  |
|                                          |  |  |
|                                          |  |  |

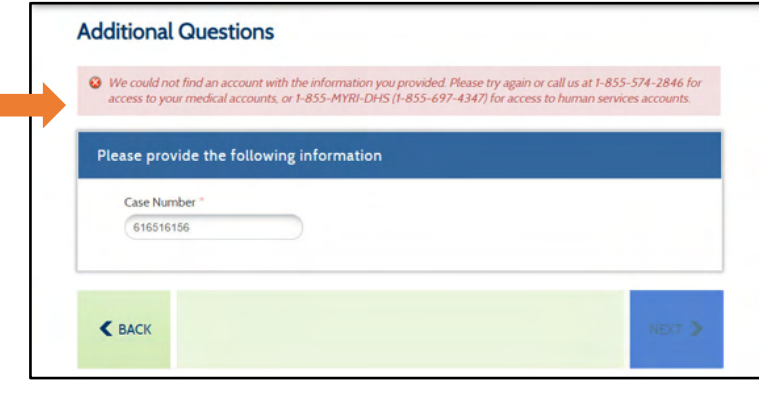

Enter your Case Number in the field and click Next.

If you enter a Case Number that is not associated with an account, you will see the message shown in the image to the right: Re-enter your Case Number.

You will have three attempts to enter in your Case Number.

If you fail the three attempts, you will be locked out of your account. To unlock your account, you will need to call one of the numbers provided in the warning message on the right:

| 8 | We are sory, but your account is locked due to 3 incorrect attempts at answering the questions. To unlock your<br>account, please call us at 1-855-574-2846 for access to Medical accounts, or 1-855-MYRI-DHS (1-855-697-4347) fo<br>access to Human Services accounts. |
|---|----------------------------------------------------------------------------------------------------|
| Р | lease provide the following information                                                                                                    |
|   | Case Number * 65165161                                                                                                    |

Successful entry of your case number will present a screen allowing you to create a new Password.

| new password.                                            | v you to change your password once in a 24 nour period. Please be sure to securely track your |
|----------------------------------------------------------|-----------------------------------------------------------------------------------------------|
| Your Password must:                                      |                                                                                               |
| Be between 8 and 15 char                                 | racters long;                                                                                 |
| Have at least one number                                 | n,                                                                                            |
| Have at least one special                                | character from the following list: 10#\$_=                                                    |
| Have a mixture of at least                               | t one uppercase and at least one lowercase letter.                                            |
| Do not repeat characters i     The password capacity one | more than two times (example: 'Passsword' is not allowed);<br>tain the username               |
| De not remest anu of your last                           | 24 manuarda                                                                                   |
| Do not repeat any of your last                           | za passwords.                                                                                 |
| New Password *                                           | Re-Enter New Password *                                                                       |
| New Password                                             | Re-Enter New Password                                                                         |
|                                                          |                                                                                               |
|                                                          |                                                                                               |

Create a New Password

Your new Password must meet ALL the requirements found on the screen.

A green check mark will indicate that your new Password meets the necessary requirements. You will not be able to proceed until you have met all six. At this time, click **Create** on the bottom right of the screen.

You will receive a confirmation message that your Password has been successfully reset. Click **Done** on the bottom right to bring you back to the log in screen where you can enter your Username and new Password.

| your account. |
|---------------|
| > DONE        |
|               |

### **Using Security Questions:**

If you previously provided answers to Security Questions, you can enter them in order to reset your Password. To use your Security Questions, please click the radio button to the left of Security Questions and click **Next** in the bottom right of the screen.

> If you **do not see** the Security Questions option in the list, you will **not be able to** use your Security Questions to reset your Password.

When you set up your account, you are required to select three Security Questions and provide answers to them. Those answers are necessary to complete this option.

The screen will then provide you with two Security Questions. To reset your Password, you will need to correctly answer both of the questions listed. Your answers do not have to be case sensitive.

If you enter in an incorrect response, you will see the message shown in the image to the right:

Re-enter your responses.

You will have three attempts to correctly answer both Security Questions.

| Text Mes                   | isage:                                                                                                    |  |
|----------------------------|----------------------------------------------------------------------------------------------------|--|
| We'll text up              | nu with a neal-sma code to receil your Dassword                                                                                         |  |
| By continuir               | no you agree that we can send you the code using the number you select.                                                                 |  |
| Message an                 | nd data rates may apply.                                                                                                    |  |
| 0                          | Cell ***-**-1046                                                                                                    |  |
| 16                         | Cell *******8391                                                                                                    |  |
| Email:                     |                                                                                                    |  |
| We'll send                 | you a link via email to reset your Password at the email you select below                                                               |  |
| 10                         | Email ******94@gmail.com                                                                                                    |  |
| - 0                        | Email ******ts@apple.com                                                                                                    |  |
| Case #:                    |                                                                                                    |  |
| You will have              | re the opportunity to provide a case number, found on any Notice sent to you, to<br>assword.                                            |  |
| 0                          | Cese #                                                                                                    |  |
| Security                   | Questions:                                                                                                    |  |
| You will hav<br>answered w | re the opportunity to provide answers to security questions you identified and<br>when you created your account to reset your Password. |  |
| ņ.                         | Security Questions                                                                                                    |  |
|                            |                                                                                                    |  |
| BACK                       |                                                                                                    |  |
|                            |                                                                                                    |  |
| Security                   | Questions                                                                                                    |  |
| county                     |                                                                                                    |  |
| Diasca A                   | Annuar Vour Security Questions                                                                                                    |  |

| stem. Please try again or call us at 1-855-<br>5-697-4347) for access to human services<br>ou are locked out. |
|----------------------------------------------------------------------------------------------------|
|                                                                                                    |
|                                                                                                    |
|                                                                                                    |
|                                                                                                    |
|                                                                                                    |
|                                                                                                    |
|                                                                                                    |
|                                                                                                    |

What school did you attend for sixth grade?

K BACK

You will have three attempts to enter a response. If you fail the three attempts, you will be locked out of your account. To unlock your account, you will need to call one of the numbers provided in the warning message on the right:

| Please An | swer Your Secur         | rity Questions |  |  |
|-----------|-------------------------|----------------|--|--|
| What w    | as your childhood nic   | kname? *       |  |  |
|           |                         | $\supset$      |  |  |
| What st   | reet did you live on in | third grade? * |  |  |
|           |                         |                |  |  |

Security Questions

Successful entry of your Security Question answers will present a screen allowing you to create a new Password.

| Your new Password must meet   |
|-------------------------------|
| ALL the requirements found on |
| the screen.                   |

A green check mark will indicate

that your new Password meets the necessary requirements. You will not be able to proceed until you have met all six. At this time, click **Create** on the bottom right of the screen.

You will receive a confirmation message that your Password has been successfully reset. Click **Done** on the bottom right to bring you back to the log in screen where you can enter your Username and new Password.

| For security purposes we allow<br>new password.                                                                                                    | you to change your password once in a 24 hour period. Please be sure to securely track your                                                                                                    |
|----------------------------------------------------------------------------------------------------|----------------------------------------------------------------------------------------------------|
| Your Password must:                                                                                                    |                                                                                                    |
| <ul> <li>Be between 8 and 15 char</li> <li>Have at least one number</li> <li>Have at least one special of</li> <li>Have a moture of at least</li> <li>Do not repeat characters in</li> <li>The password cannot cont</li> </ul> | acters long:<br>:<br>haracter from the following list: 1@#\$_=<br>one uppercase and at least one lowercase letter.<br>hore than two times (example: "Passsword' is not allowed);<br>ain the username<br>24 passwords.<br>Re-Enter New Password * |
| New Password                                                                                                    | Re-Enter New Password                                                                                                    |
|                                                                                                    |                                                                                                    |

| sword Has Been Reset                                                                                       |                                 |
|----------------------------------------------------------------------------------------------------|---------------------------------|
| Your password has been successfully reset!<br>You will be directed to the log in screen to use your new pu | assword to access your account. |
|                                                                                                    | DONE                            |

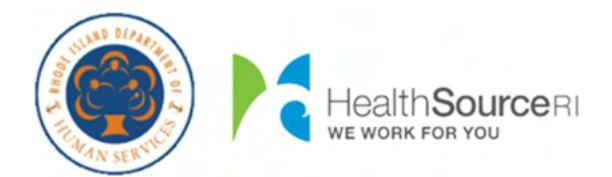

## Cómo...

- <u>Recuperar su nombre de usuario</u>
  - o Por mensaje de texto
  - o <u>Por correo electrónico</u>
  - o Por el número de caso
  - o Por las preguntas de seguridad
- Restablecer su contraseña
  - O Por mensaje de texto
  - O Por correo electrónico
  - O Por el número de caso
  - O Por las preguntas de seguridad

# Cómo recuperar su nombre de usuario:

Para comenzar, seleccione el botón de opción a la izquierda de **No recuerda nombre de usario**.

Después de indicar que 'Olvidé el nombre de usuario', se mostrarán nuevos campos en la pantalla para verificar su identidad. Para su seguridad, independientemente de cómo desee recuperar su nombre de usuario, debe pasar por este proceso

Se requieren el **Nombre, Apellido** y **Fecha de nacimiento** para el solicitante principal de su cuenta. Por favor, introduzca los nombres <u>exactamente</u> como aparecen en sus avisos para ayudarlo a encontrar su cuenta.

A continuación, proporcione su **Número del** Seguro Social para ayudarnos a localizar su cuenta.

Si usted **no tiene** un SSN, puede indicarlo haciendo clic en la casilla de verificación "¿No tiene un SSN?"

Esto le permite proporcionar su número de identificación de Medicaid, ubicado en su tarjeta blanca de Anchor, como identificación.

Debe proporcionar <u>uno de los dos:</u> su Número del Seguro Social o su Número de MID para recuperar su nombre de usuario.

| No recuerda nombre de               |  |
|-------------------------------------|--|
| usuario 🚫 No recuerda la contraseña |  |
|                                     |  |

| No recuerda nombre de usuario                                          |                                                            |  |
|------------------------------------------------------------------------|------------------------------------------------------------|--|
| Nombre                                                                 |                                                            |  |
| primer nombre                                                          |                                                            |  |
| Apellido                                                               |                                                            |  |
| npellido                                                               |                                                            |  |
| Fecha de nacimiento                                                    |                                                            |  |
| MM/DD/YYYY                                                             | s I                                                        |  |
| Número de Seguro Soci                                                  | C                                                          |  |
| 123-45-6789                                                            | Ø                                                          |  |
| 🖉 ¿No tiene un SSN?                                                    |                                                            |  |
| Número MID *                                                           |                                                            |  |
| 123456789                                                              | 5                                                          |  |
| Su ID de Medicaid (núm<br>identificación único que<br>Medicaid Anchor. | ero MID) es un número de<br>puede ver en su tarjeta blanca |  |
| No recuerda la contrase                                                | a                                                          |  |

Una vez que haya introducido la información, haga clic en Siguiente en la parte inferior de la pantalla. Esto permite que el sistema verifique su identidad y le proporcionará opciones para recibir su nombre de usuario. No podrá continuar hasta que haya introducido esta información.

Si no puede completar los campos obligatorios, puede comunicarse con el DHS al 1-855-MY-RIDHS (1-855-697-4347) o con HealthSource RI al 1-855-712-9158 para ayudarlo en la recuperación de su nombre de usuario.

Hacer clic en **Siguiente** en la parte inferior, permite que el sistema verifique su identidad y le presente las opciones disponibles para recuperar su nombre de usuario.

# ¿Cómo le gustaría recuperar su nombre de usuario?

- Por mensaje de texto
- Por correo electrónico
- Por el número de caso
- Por las preguntas de seguridad

#### Uso de mensajes de texto:

Podrá recuperar su nombre de usuario después de introducir un código de un solo uso. Para recibir este código de un solo uso a través de un mensaje de texto, seleccione el número de teléfono celular deseado haciendo clic en el botón de opción a la izquierda del mismo, luego haga clic en Siguiente en la parte inferior derecha de la pantalla.

Los números de teléfonos celulares que se muestran son de su cuenta actual. Si usted **no ve** su teléfono celular en la lista, **no podrá** utilizar mensajes de texto para recuperar su nombre de usuario. Podrá realizar actualizaciones de sus métodos de contacto, si es necesario, una vez que obtenga acceso a su cuenta.

Después de hacer clic en **Siguiente**, revise su celular. Recibirá un mensaje de texto en breve que dice lo siguiente:

"Su código de verificación de HealthyRhode es: XXXXXX."

Este código XXXXXX es necesario para recuperar su nombre de usuario.

Dentro del Portal del cliente, verá una ventana que solicita la introducción del código de verificación que recibió.

Introduzca el código que recibió en su teléfono celular en el cuadro y haga clic en Enviar en la parte inferior derecha de la pantalla.

#### ¿No recuerda su nombre de usuario o contraseña?

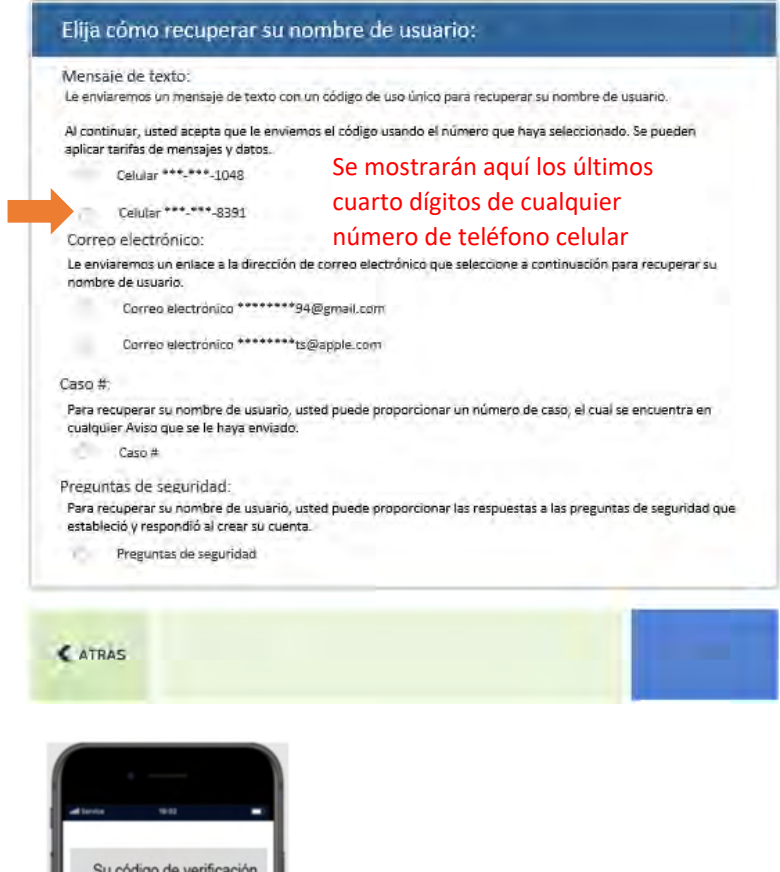

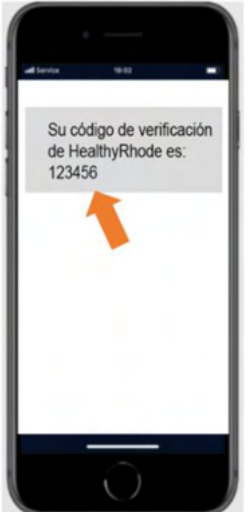

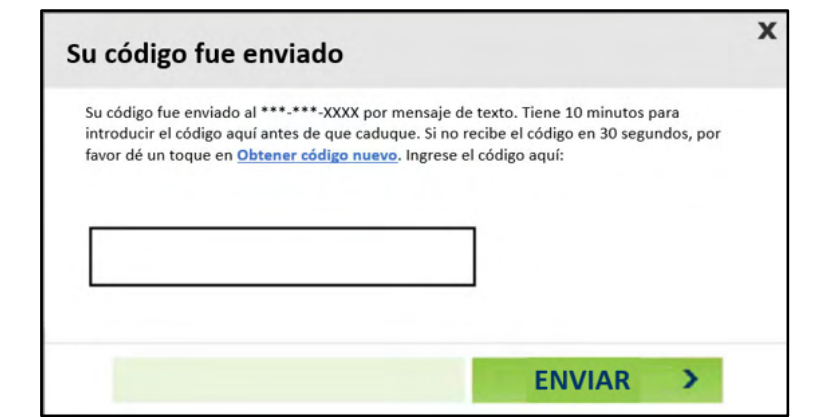

Si introduce el código incorrectamente, verá el mensaje que se muestra en la imagen de la derecha:

Vuelva a introducir el código que recibió.

Si vuelve a recibir este mensaje, puede solicitar un nuevo código haciendo clic en el enlace Obtener código nuevo y repetir el proceso.

| Su código fue enviado al ***-**   | **-XXXX por mensaie de texto. Tiene 10 minutos para          |
|-----------------------------------|--------------------------------------------------------------|
| introducir el código aquí antes o | de que caduque. Si no recibe el código en 30 segundos, por   |
| favor dé un toque en Obtener o    | código nuevo. Ingrese el código aquí:                        |
| El código ingresado no coincide   | e con el código de verificación enviado. Por favor, inténtel |
| nuevamente                        |                                                              |
| nuevamente.                       |                                                              |
|                                   |                                                              |
|                                   |                                                              |
|                                   |                                                              |
|                                   |                                                              |
|                                   |                                                              |

| La introducción exitosa del código enviado a su |         |            |     | a su     |     |
|-------------------------------------------------|---------|------------|-----|----------|-----|
| teléfono                                        | celular | presentará | una | pantalla | que |
| contiene su nombre de usuario.                  |         |            |     |          |     |

Desde esta pantalla, puede Iniciar sesión en su cuenta o Recuperar contraseña si la había olvidado.

| nombre de                   | usuario                     |                   |
|-----------------------------|-----------------------------|-------------------|
| Su nombre de<br>usuario es: | Su nombre de usuario estará |                   |
| RECUPERAR CO                | NTRASEÑA                    | INICIAR<br>SESIÓN |

#### Uso del correo electrónico:

Podrá recuperar su nombre de usuario a través de un enlace especial enviado por correo electrónico. Para recibir este correo electrónico, seleccione su dirección de correo electrónico haciendo clic en el botón de opción a la izquierda del mismo y luego haga clic en **Siguiente** en la parte inferior derecha de la pantalla.

> Las direcciones de correo electrónico que se muestran son de su cuenta actual. Si usted **no ve** su dirección de correo electrónico en la lista, **no podrá** usar el correo electrónico para recuperar su nombre de usuario. Podrá realizar actualizaciones de sus métodos de contacto, si es necesario, una vez que obtenga acceso a su cuenta.

Revise su correo electrónico. Recibirá un correo electrónico de <u>HealthyRhode@uhip.ri.gov</u> en breve que le proporcionará un enlace al Portal del cliente para recuperar su nombre de usuario.

> Si no ve el correo electrónico en su Bandeja de entrada, revise la carpeta de correo no deseado para ver si está allí.

Haga clic en el enlace proporcionado en el correo electrónico para navegar hasta el Portal del cliente y cumpla con los siguientes pasos para recuperar su nombre de usuario.

#### ¿No recuerda su nombre de usuario o contraseña?

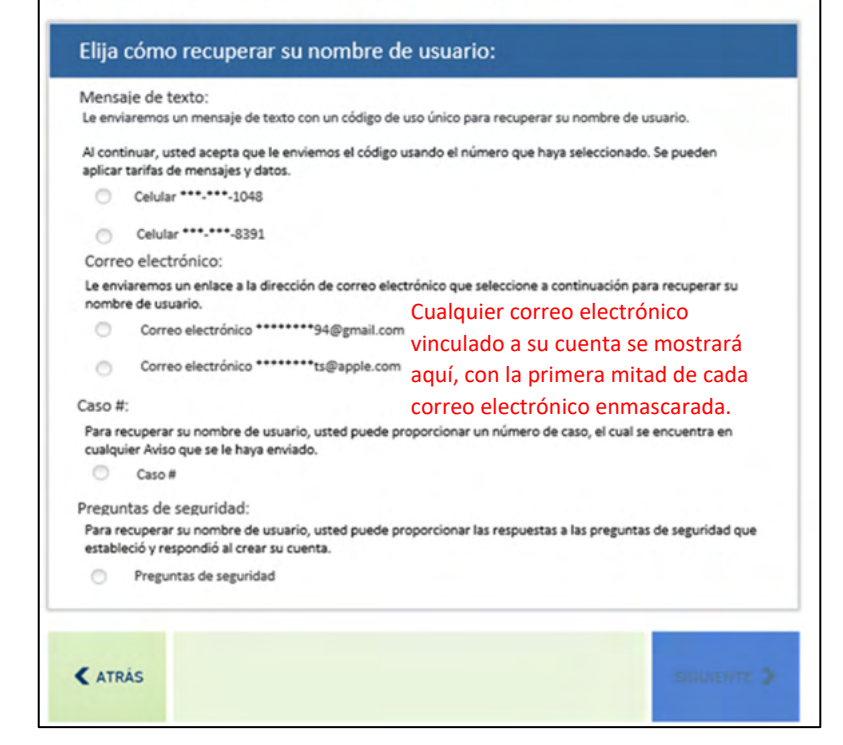

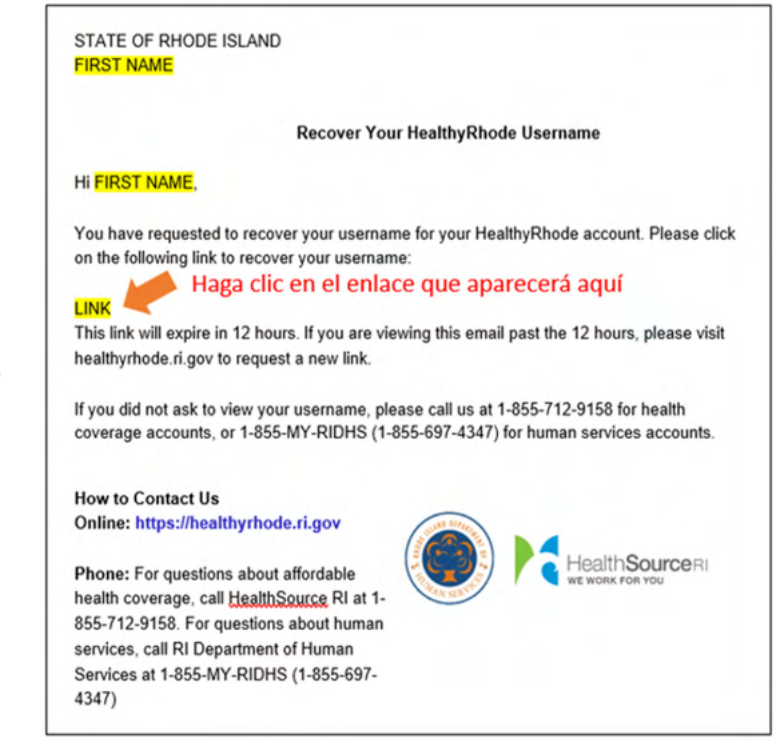

Para completar la verificación de identidad, una vez más se le pedirá que proporcione su Fecha de nacimiento, O los últimos 4 dígitos de su número del Seguro Social.

| Fecha de nacimiento<br>MMDDIYYYY Ø II<br>Los últimos 4 dígitos de su número de Seguro Social<br>6789 Ø                                                                                                    | Fecha de nacimiento                                                   |  |
|----------------------------------------------------------------------------------------------------|-----------------------------------------------------------------------|--|
| MMDDIYYYY     Image: Constraint of the second second | MM/DD/YYYY 🛷 🖩<br>Los últimos 4 dígitos de su número de Seguro Social |  |
| Los últimos 4 dígitos de su número de Seguro Social                                                                                                    | Los últimos 4 dígitos de su número de Seguro Social                   |  |
| 6789                                                                                                    |                                                                       |  |
|                                                                                                    | 6789 🐢                                                                |  |
|                                                                                                    |                                                                       |  |
|                                                                                                    |                                                                       |  |

Si introduce la información incorrectamente, aparecerá un mensaje de error. Tendrá tres intentos de introducir su fecha de nacimiento o los últimos cuatro dígitos de su Número del Seguro Social. Si falla los tres intentos, deberá solicitar otro enlace para volver a intentarlo.

Vuelva a introducir su fecha de nacimiento o los últimos 4 dígitos de su número de Seguro Social y luego haga clic en **Siguiente** en la parte inferior derecha de la pantalla.

| Recuperar nomb                                                             | re de usua                                                  | ario                                                                                                    |
|----------------------------------------------------------------------------|-------------------------------------------------------------|----------------------------------------------------------------------------------------------------|
| La información que proj<br>al 1-855-574-2846 para<br>de Servicios Humanos. | porcionó no corre<br>acceso a cuentas<br>Puede hacer 3 inte | sponde con lo que está en su cuenta. Por favor, intente de nuevo o llámenos<br>s de Medical, o al 1-855-MYRI-DHS (1-855-697-4347) para acceso a cuentas<br>entos antes de que el enlace especial expire. |
| Recuperar nombre o                                                         | de usuario us<br>le las siguiente                           | ando el correo electrónico                                                                                                    |
| Fecha de nacimiento                                                        | at H                                                        |                                                                                                    |
| Los últimos 4 dígito                                                       | s de su número d                                            | le Seguro Social                                                                                                    |
| 6789                                                                       | Ø                                                           |                                                                                                    |
|                                                                            |                                                             | SIGUIENTE >                                                                                                    |

La introducción exitosa de su fecha de nacimiento o los últimos 4 dígitos de su Número del Seguro Social presentará una pantalla que contiene su nombre de usuario.

Desde esta pantalla, puede Iniciar sesión en su cuenta o Recuperar contraseña si la había olvidado.

| á aquí  |
|---------|
| INICIAR |
|         |

#### Uso del número de caso:

Puede recuperar su nombre de usuario introduciendo su número de caso (también denominado Número de cuenta para casos de seguro médico). Para hacerlo, haga clic en el botón de opción a la izquierda de N.º de Caso.

> Si usted **no ve** la opción N.º de Caso en la lista, **no podrá** utilizar un número de caso para recuperar su nombre de usuario.

Después de seleccionar la opción N.º de Caso, haga clic en Siguiente en la parte inferior derecha de la pantalla.

Puede encontrar su número de caso en la esquina superior derecha de cualquier Aviso que le hayamos enviado. En la muestra de imagen a la derecha, puede encontrar su número de caso en el área indicada.

Introduzca su número de caso en el campo y luego haga clic en Siguiente.

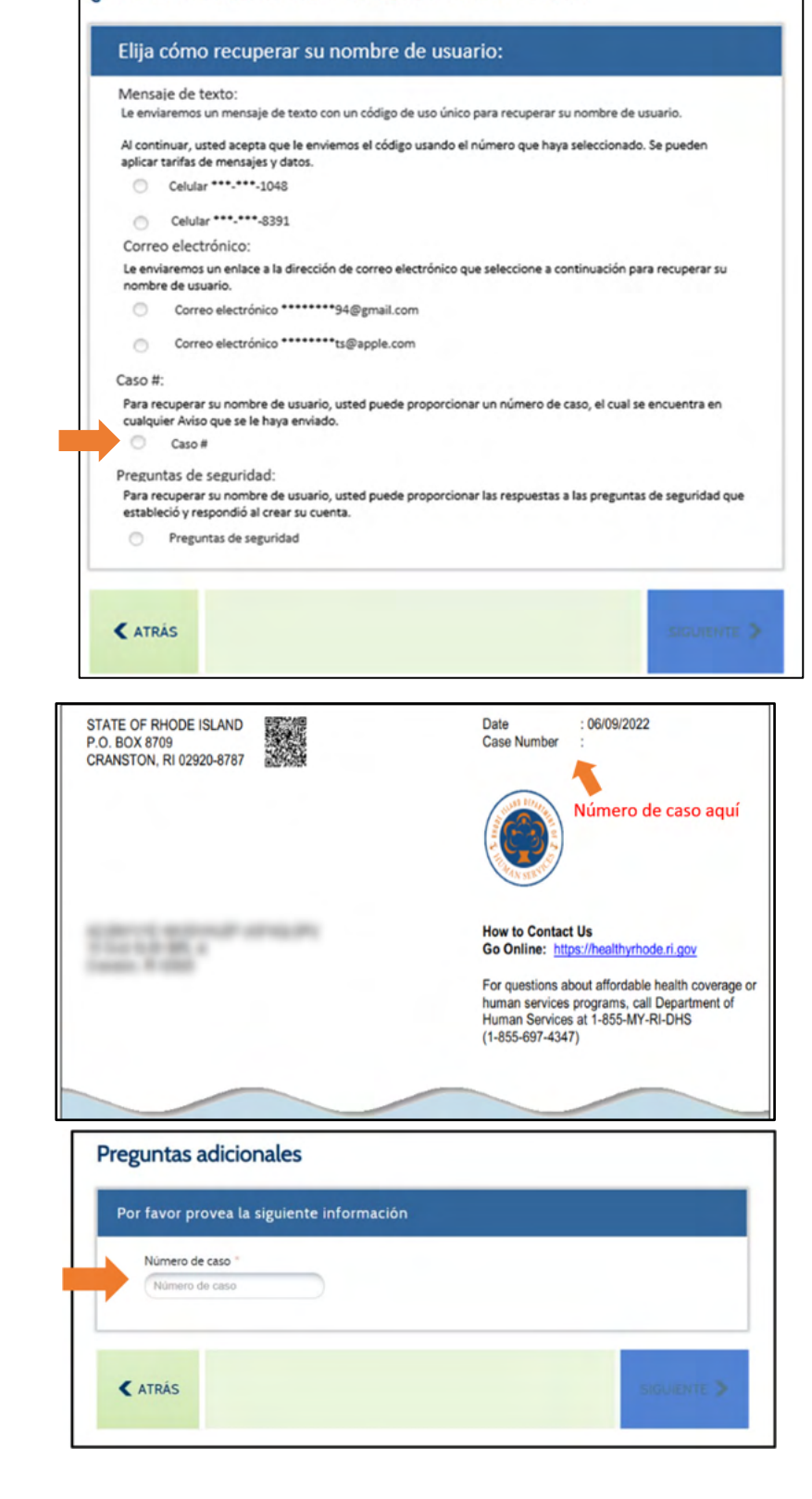

¿No recuerda su nombre de usuario o contraseña?

Si introduce un número de caso que no está asociado a una cuenta, verá el mensaje que se muestra en la imagen de la derecha:

Vuelva a introducir su número de caso.

Tendrá tres intentos para introducir su número de caso correctamente.

Si falla los tres intentos, se le bloqueará su cuenta. Para desbloquear su cuenta, deberá llamar a uno de los números proporcionados en el mensaje de advertencia a la derecha:

La introducción exitosa de su número de caso presentará una pantalla que contiene su nombre de usuario.

Desde esta pantalla, puede Iniciar sesión en su cuenta o Recuperar contraseña si la había olvidado

| desbloquear su cuenta, llamenos al<br>855-697-4347) para acceder a las c | -855-574-2846 para acceder a<br>entas de servicios humanos. | a sus cuentas médicas o al 1-855-MYRI-D | a<br>HS (1 |
|--------------------------------------------------------------------------|-------------------------------------------------------------|-----------------------------------------|------------|
| Por favor provea la siguiente                                            | información                                                 |                                         |            |
| 43321                                                                    | )                                                           |                                         |            |

#### **Preguntas adicionales**

Co sentimos, pero esta cuenta está bloqueada debido a 3 intentos incorrectos al responder las preguntas. Para desbloquear su cuenta, llámenos al 1-855-574-2846 para acceder a sus cuentas médicas o al 1-855-MYRI-DHS (I-855-697-4347) para acceder a las cuentas de servicios humanos.

| Su nombre de usuario                                      |                   |
|-----------------------------------------------------------|-------------------|
| Su nombre de usuario es: Su nombre de usuario estará aquí |                   |
| RECUPERAR CONTRASEÑA                                      | INICIAR<br>SESIÓN |

#### Uso de preguntas de seguridad:

Si anteriormente proporcionó respuestas a las preguntas de seguridad, puede introducirlas y recuperar su nombre de usuario. Para utilizar sus preguntas de seguridad, haga clic en el botón de opción a la izquierda de la opción que dice Preguntas de seguridad y haga clic en **Siguiente** en la parte inferior derecha de la pantalla.

> Si usted **no ve** la opción Preguntas de seguridad en la lista, **no podrá** utilizar sus preguntas de seguridad para recuperar su nombre de usuario.

Cuando configure su cuenta, debe seleccionar tres Preguntas de seguridad y proporcionar respuestas a ellas. Esas respuestas son necesarias para completar esta opción.

La pantalla le proporcionará dos de sus tres preguntas de seguridad. Para acceder a su nombre de usuario, deberá responder correctamente a las dos preguntas enumeradas. Sus respuestas no tienen que ser sensibles a las mayúsculas y minúsculas.

Si introduce una respuesta incorrecta, verá el mensaje que se muestra en la imagen de la derecha:

Vuelva a introducir sus respuestas.

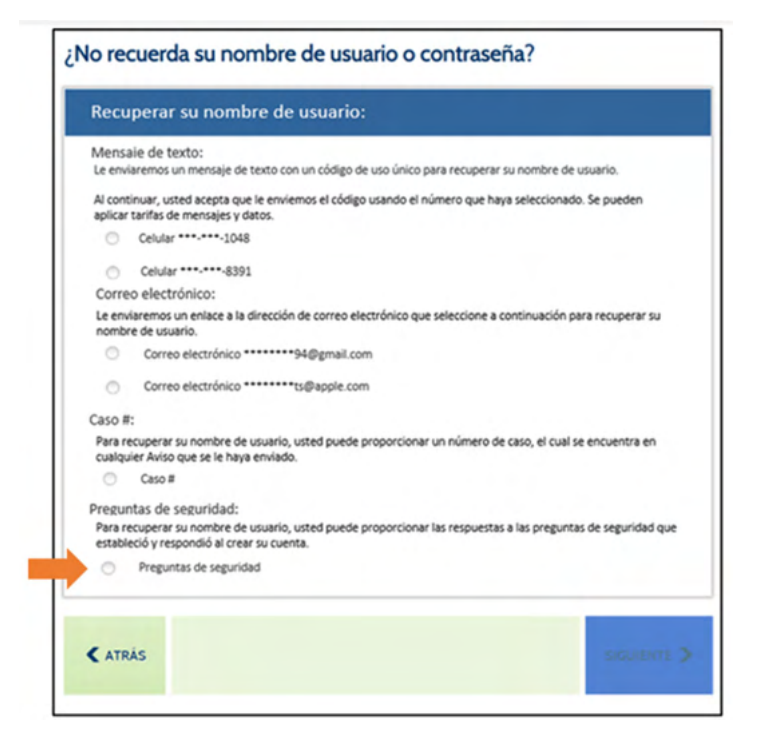

| responda sus pregu                                                                                                    | untas de seguridad                                                                                                    |                                                                                                    |
|----------------------------------------------------------------------------------------------------|----------------------------------------------------------------------------------------------------|----------------------------------------------------------------------------------------------------|
| ¿A qué escuela asistia                                                                                                    | a cuando estaba en sexto grado? 🍵                                                                                                    |                                                                                                    |
| C                                                                                                    |                                                                                                    |                                                                                                    |
| ¿En qué dirección viv                                                                                                    | via cuando estaba en tercer grado? *                                                                                                    |                                                                                                    |
| ( ATRÁS                                                                                                    |                                                                                                    | SIGUIENTE                                                                                                    |
| untas de segu                                                                                                    | ridad                                                                                                    |                                                                                                    |
| runtas de segui<br>or lo menos una de las res<br>stema. Vuelva a intentario<br>HS (1-855-697-4347) par<br>rección correcta de correc                                                                              | ridad<br>upuestas que proporcionó no se corresponde cor<br>o likmenos al 1-855-574-2846 para acceder a s<br>a acceder a la scuntas de servicios humanos. Tr<br>o electrónico antes de quedar bloqueado.                                                                                      | las respuestas que aparecen en el<br>us cuentas medicas o al 1-855-MYRI-<br>ene 3 oportunidades de ingresar la |
| untas de segui<br>or lo menos una de las res<br>stema. Vuelva a internario<br>HS (1-855-697-4347) para<br>rección correcta de correc<br>sponda sus pregunt                                                        | ridad<br>spuestas que proporcionó no se corresponde cor<br>o a lámenos al 1-855-574-2846 para acceder a<br>ra acceder a las cuentas de servicios humanos. Tr<br>o electrónico antes de quedar bloqueado.                                                                                     | las respuestas que aparecen en el<br>us cuentas médicas o al 1-855-MTRI-<br>ene 3 oportunidades de ingresar la |
| untas de segui<br>or lo menos una de las res<br>tema. Vueiva a interitario<br>HS (1-855-697-4347) par<br>rección correcta de correc<br>sponda sus pregunt<br>¿En qué dirección vivia c                            | ridad<br>puestas que proporcionó no se corresponde cor<br>o lámenos al 1-855-574-2846 para acceder a s<br>ra acceder a las cuentas de servicios humanos. Ti<br>o electrónico antes de quedar bloqueado.<br>tas de seguridad<br>cuando estaba en tercer grado? *                              | las respuestas que aparecen en el<br>us cuentas médicas o al 1-855-MYRI-<br>ene 3 oportunidades de ingresar la |
| untas de segui<br>or lo menos una de las res<br>stema. Vuelva a intentario<br>HS (1-855-697-4347) par<br>rección correcta de correc<br>sponda sus pregunt<br>¿En qué dirección vivia c<br>¿Cual era su sobrenombi | ridad<br>upuestas que proporcionó no se corresponde cor<br>o o lámenos al 1-855-574-2846 para acceder a s<br>ra acceder a las cuentas de servicios humanos. Tr<br>o electrónico antes de quedar bioqueado.<br>tas de seguridad<br>suando estaba en tercer grado? *<br>upuestas de seguridad? | las respuestas que aparecen en el<br>us cuentas médicas o al 1-855-MYRI-<br>ene 3 oportunidades de ingresar la |
| untas de segui<br>or lo menos una de las res<br>tema. Vuelva a internario<br>HS (1-835-697-4347) par<br>ección correcta de correc<br>sponda sus pregunt<br>¿En qué dirección vivía c<br>¿Cuál era su sobrenombi   | ridad upuetas que proporcionó no se corresponde cor o liamenos al 1-855-574-2846 para acceder a s a acceder a las cuentas de servicios humanos. Tr o electrónico antes de quedar bioqueado. tas de seguridad usuando estaba en tercer grado? * en en su infancia? *                          | las respuestas que aparecen en el<br>us cuentas médicas o al 1-855-MYRI-<br>ene 3 oportunidades de ingresar la |

Tendrá tres intentos para responder correctamente a ambas Preguntas de seguridad.

Si falla los tres intentos, se le bloqueará su cuenta. Para desbloquear su cuenta, deberá llamar a uno de los números proporcionados en el mensaje de advertencia a la derecha:

La introducción exitosa de una respuesta correcta a una de sus preguntas de seguridad presentará una pantalla que contiene su nombre de usuario.

Desde esta pantalla, puede Iniciar sesión en su cuenta o Recuperar contraseña si la había olvidado.

| Su nombre de usuario                                      |  |
|-----------------------------------------------------------|--|
| Su nombre de usuario es: Su nombre de usuario estará aquí |  |

# Cómo restablecer su contraseña:

Para restablecer su contraseña, seleccione el botón de opción a la izquierda de **No recuerda la contraseña**. Después de indicar 'No recuerda la contraseña', se mostrarán nuevos campos en la pantalla para verificar su identidad. Para su seguridad, independientemente de cómo desee recuperar

su contraseña, debe pasar por este proceso.

Por favor, introduzca el **Nombre de usuario** de su cuenta. Si olvidó su nombre de usuario, primero recupérelo a través de la opción Olvidé el nombre de usuario en la parte superior de la pantalla.

Entonces necesitará introducir UNA de las siguientes opciones de información: Fecha de nacimiento, Número de teléfono, Número de cuenta (casos de Seguro de salud), Número de caso (casos de Servicios Humanos) o el Número del Seguro Social.

Una vez que haya introducido la información, haga clic en **Siguiente** en la parte inferior de la pantalla. Esto permite que el sistema verifique su identidad y le proporcionará opciones para restablecer su Contraseña. Si no tiene esta información, por favor reúnala para restablecer su contraseña.

Si no tiene esta información disponible, puede comunicarse con el DHS al 1-855-MY-RIDHS (1-855-697-4347) o a HealthSource RI al 1-855-712-9158 para ayudarlo con su Restablecimiento de contraseña.

| No recuerda su nombre                         | le usuario o contraseña? |  |
|-----------------------------------------------|--------------------------|--|
| No recuerda nombre de                         |                          |  |
| <ul> <li>No recuerda la contraseña</li> </ul> |                          |  |
|                                               |                          |  |

| No recuerda nombre de<br>usuario |                      |                |  |
|----------------------------------|----------------------|----------------|--|
| No recuerda la contraseña        |                      |                |  |
| Nombre de usuario                |                      |                |  |
| Usemame                          |                      |                |  |
| Por favor, introduzca cual       | quier <u>dato</u> de | los siguientes |  |
| Fecha de nacimiento              |                      |                |  |
| MM/DD/YYYY                       | S.                   |                |  |
| Número de teléfono               |                      |                |  |
| Número de teléfono               |                      |                |  |
| Número de cuenta *               |                      |                |  |
| Número de cuenta                 |                      |                |  |
| Número de caso                   |                      |                |  |
| Número de caso                   |                      |                |  |
| Número de Seguro Social          |                      |                |  |
| 123-45-5789                      | Ø                    |                |  |
|                                  |                      |                |  |

## ¿Cómo le gustaría restablecer su contraseña?

- Por mensaje de texto
- Por correo electrónico
- Por el número de caso
- Por las preguntas de seguridad

#### Uso de mensajes de texto:

Podrá restablecer su contraseña después de introducir un código de un solo uso. Para recibir este código de un solo uso a través de un mensaje de texto, seleccione el número de teléfono celular deseado haciendo clic en el botón de radio a la izquierda del mismo, luego haga clic en Siguiente en la parte inferior derecha de la pantalla.

Los números de teléfonos celulares que se muestran son de su cuenta actual. Si usted **no ve** su teléfono celular en la lista, **no podrá** utilizar mensajes de texto para restablecer su contraseña. Podrá realizar actualizaciones de sus métodos de contacto, si es necesario, una vez que obtenga acceso a su cuenta.

Después de hacer clic en Siguiente, revise su teléfono celular. Recibirá un mensaje de texto en breve que dice lo siguiente:

"Su código de verificación de HealthyRhode es: XXXXXX."

Este código XXXXXX es necesario para restablecer su Contraseña.

Dentro del Portal del cliente, verá una ventana que solicita la introducción del código de verificación que recibió.

Introduzca el código que recibió en su teléfono celular en el cuadro y haga clic en Enviar en la parte inferior derecha de la pantalla.

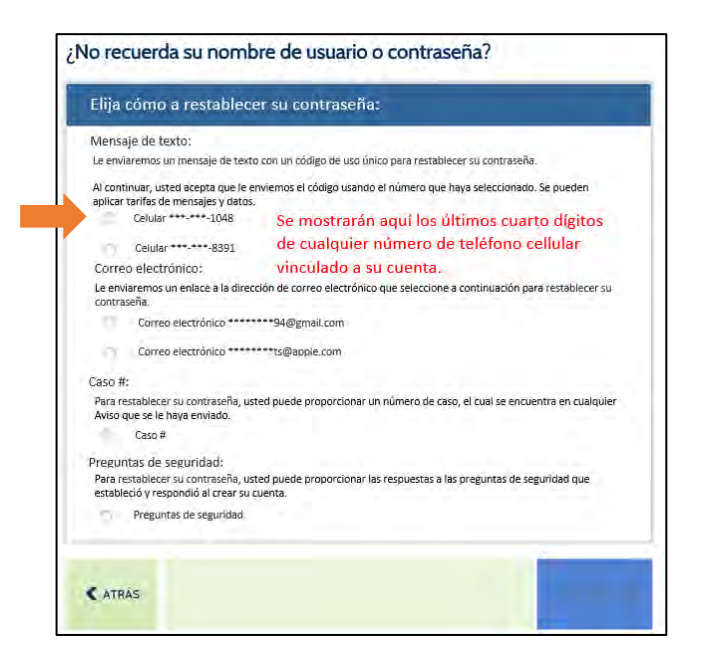

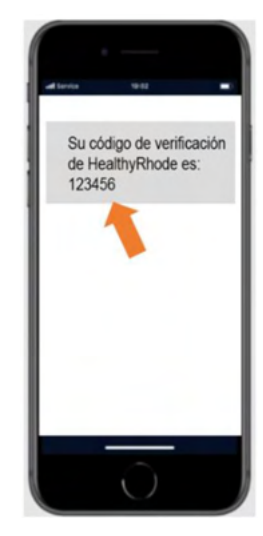

| Su código fue enviado al •<br>ntroducir el código aquí a | *****-XXXX por mensaje de texto. Tiene 10 minutos para<br>ntes de que caduque. Si no recibe el código en 30 segundos, por |
|----------------------------------------------------------|----------------------------------------------------------------------------------------------------|
| avor dé un toque en Obte                                 | ner código nuevo. Ingrese el código aquí:                                                                                 |
|                                                          |                                                                                                    |
|                                                          |                                                                                                    |
|                                                          |                                                                                                    |
|                                                          |                                                                                                    |
|                                                          |                                                                                                    |

Si introduce el código incorrectamente, verá el mensaje que se muestra en la imagen de la derecha:

Vuelva a introducir el código que recibió.

Si vuelve a recibir este mensaje, puede solicitar un nuevo código haciendo clic en el enlace Obtener un nuevo código y repetir el proceso.

| nsaje de texto. Tiene 10 minutos para<br>. Si no recibe el código en 30 segundos, por<br>grese el código aquí: |
|----------------------------------------------------------------------------------------------------|
| de verificación enviado. Por favor, inténtelo                                                                  |
|                                                                                                    |
|                                                                                                    |
|                                                                                                    |

| La introducción exitosa de  |  |
|-----------------------------|--|
| su código recibido a través |  |
| de un mensaje de texto      |  |
| presentará una pantalla     |  |
| que le permitirá crear      |  |
| una nueva contraseña.       |  |

| Por motivos de seguridad le per                                                     | mitimos cambiar su contraseña una vez por día. Asegúrese de recordar o guardar su nueva |
|-------------------------------------------------------------------------------------|-----------------------------------------------------------------------------------------|
| contraseña de manera segura.                                                        |                                                                                         |
| Su contraseña debe:                                                                 |                                                                                         |
| Tener entre 8 y 15 caracter                                                         | 5                                                                                       |
| Contener al menos un núm                                                            | ero:                                                                                    |
| Contener al menos uno de                                                            | estos caracteres especiales: 1@#5_=                                                     |
| <ul> <li>Contener al menos una leta</li> <li>No repetir caracteres mas o</li> </ul> | a mayúscula y una letra minúscula:<br>le dos veces (por el uno se permite "acceso")     |
| La contraseña no puede co                                                           | ntener el nombre de usuario                                                             |
| Ser diferente a sus 24 contraser                                                    | ias anteriores;                                                                         |
| Contraseña nueva -                                                                  | Volver a ingresar la contraseña nueva "                                                 |
| Contraseña núeva                                                                    | Volvér a ingresar la contraseña nueva                                                   |
|                                                                                     |                                                                                         |
|                                                                                     |                                                                                         |
|                                                                                     |                                                                                         |

Su nueva contraseña debe cumplir con TODOS los requisitos que se encuentran en la pantalla.

Una marca de verificación verde indicará que su nueva contraseña cumple con los requisitos necesarios. No podrá continuar hasta que haya cumplido con los seis requisitos. En ese momento, haga clic en **Crear** en la parte inferior derecha de la pantalla.

Recibirá un mensaje de confirmación de que su contraseña se ha restablecido correctamente.

Haga clic en **Listo** en la parte inferior derecha para retornar a la pantalla de inicio de sesión donde puede introducir su nombre de usuario y nueva contraseña

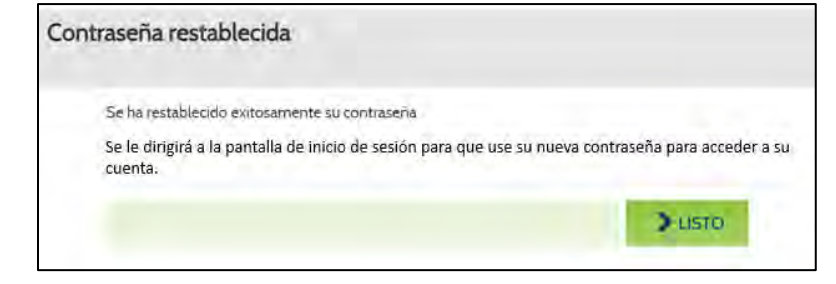

### Uso del correo electrónico:

Podrá recuperar su contraseña a través de un enlace especial enviado por correo electrónico. Para recibir este correo electrónico, seleccione su dirección de correo electrónico haciendo clic en el botón de opción a la izquierda del mismo y luego haga clic en **Siguiente** en la parte inferior derecha de la pantalla.

> La dirección de correo electrónico que se muestra es de su cuenta actual. Si usted **no ve** su dirección de correo electrónico en la lista, **no podrá** utilizar el correo electrónico para restablecer su Contraseña. Podrá realizar actualizaciones de sus métodos de contacto, si es necesario, una vez que obtenga acceso a su cuenta.

Revise su correo electrónico. Recibirá un correo electrónico en breve que proporciona un enlace al Portal del cliente para restablecer su contraseña:

> Si no ve el correo electrónico en su Bandeja de entrada, revise la carpeta de correo no deseado para ver si está allí.

Haga clic en el enlace proporcionado en el correo electrónico y cumpla con los siguientes pasos para restablecer su contraseña.

Para completar la verificación de identidad, una vez más se le pedirá que proporcione su fecha de nacimiento, O los últimos 4 dígitos de su número del Seguro Social.

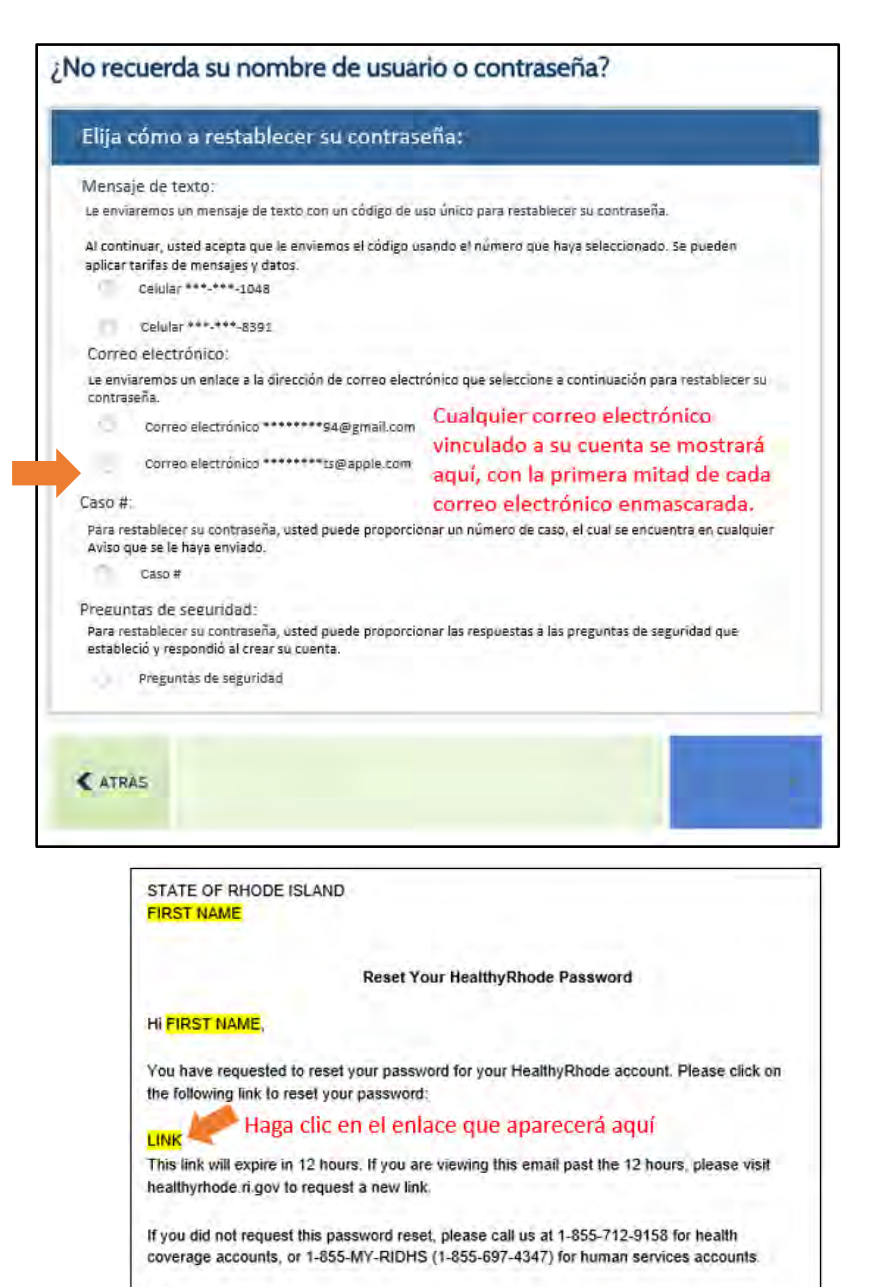

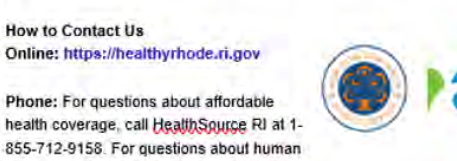

services, call RI Department of Human Services at 1-855-MY-RIDHS (1-855-697-

4347)

-lealthSource

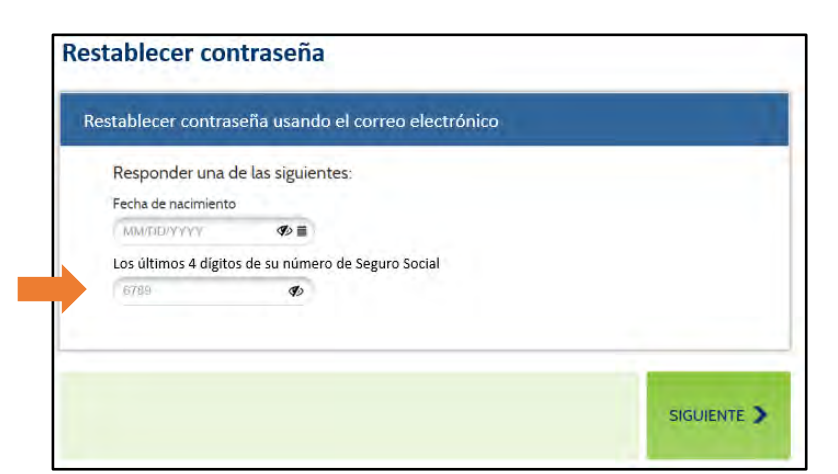

Si introduce alguna de las informaciones incorrectamente, puede aparecer un mensaje de error. Tendrá tres intentos de introducir su fecha de nacimiento o los últimos 4 dígitos de su Número del Seguro Social.

Vuelva a introducir su fecha de nacimiento o los últimos 4 dígitos de su número del Seguro Social y luego haga clic en **Siguiente** en la parte inferior derecha de la pantalla.

Si falla los tres intentos, deberá solicitar otro enlace para volver a intentarlo.

La introducción exitosa de su fecha de nacimiento o los últimos 4 dígitos de su Número del Seguro Social presentará una pantalla que le permitirá crear una nueva Contraseña.

| al<br>d | a informacion que prop<br>l 1-855-574-2846 para<br>le Servícios Humanos. P | orciono no corre<br>acceso a cuenta<br>Juede hacer 3 în | esponde con lo que esta en su cuenta. Por favor, intente de nuevo o llamer<br>Is de Medical, o al 1-855-MYRI-DHS (1-855-697-4347) para acceso a cuen<br>tentos antes de que el enlace especial expire. |
|---------|----------------------------------------------------------------------------|---------------------------------------------------------|----------------------------------------------------------------------------------------------------|
| Res     | stablecer contra                                                           | seña usanc                                              | lo el correo electrónico                                                                                                    |
|         | Responder una d                                                            | e las siguient                                          | res:                                                                                                    |
|         | Fecha de nacimiento                                                        |                                                         |                                                                                                    |
|         | MM/DD/YYYY                                                                 | <b>Ø</b> ≥≣                                             |                                                                                                    |
|         | Los últimos 4 dígitos o                                                    | de su número de                                         | Seguro Social                                                                                                    |
|         | 6789                                                                       | Ø                                                       |                                                                                                    |
|         |                                                                            |                                                         |                                                                                                    |
| I       |                                                                            |                                                         |                                                                                                    |
| -       |                                                                            |                                                         |                                                                                                    |
|         |                                                                            |                                                         | elemente >                                                                                                    |

|   | Por motivos de seguridad le perm                                                                                                    | nitimos cambiar su contraseña una vez por día. Asegúrese de recordar o guardar su nueva |  |  |  |
|---|----------------------------------------------------------------------------------------------------|-----------------------------------------------------------------------------------------|--|--|--|
|   | contraseña de manera segura.                                                                                                    |                                                                                         |  |  |  |
|   | Su contraseña debe:                                                                                                    |                                                                                         |  |  |  |
|   | Tener entre 8 y 15 caractere                                                                                                    | £                                                                                       |  |  |  |
|   | Contener al menos uno de e                                                                                                    | estos caracteres especiales: !@#S_=                                                     |  |  |  |
|   | Contener al menos una letra mayúscula y una letra minúscula;     No renertir caracteres más de dos verses (nos el uno renerminte "incoresco"); |                                                                                         |  |  |  |
|   | No repetir caracteres mas de dos veces (por e), no se permise accesso ;;     La contraseña no puede contener el nombre de usuario              |                                                                                         |  |  |  |
|   | Ser diferente a sus 24 contraseñas anteriores;                                                                                                 |                                                                                         |  |  |  |
| ( | Contraseña nueva "                                                                                                    | Volver a ingresar la contraseña nueva *                                                 |  |  |  |
|   | 6                                                                                                    | Wahara a language la conferencia anone                                                  |  |  |  |
|   | Contraseña nueva                                                                                                    | voiver a ingresar la contrasena nueva                                                   |  |  |  |

Su nueva contraseña debe cumplir con TODOS los requisitos que se encuentran en la pantalla.

Una marca de verificación verde indicará que su nueva contraseña cumple con los requisitos necesarios. No podrá continuar hasta que haya cumplido con los seis requisitos. En ese momento, haga clic en Crear en la parte inferior derecha de la pantalla.

Recibirá un mensaje de confirmación de que su contraseña se ha restablecido correctamente. Haga clic en **Listo** en la parte inferior derecha para retornar a la pantalla de inicio de sesión donde puede introducir su nombre de usuario y nueva contraseña.

| Con | raseña restablecida                                                                                                    |
|-----|----------------------------------------------------------------------------------------------------|
|     | Se ha restablecido exitosamente su contraseña<br>Se le dirigirá a la pantalla de inicio de sesión para que use su nueva contraseña para acceder a su<br>cuenta. |
|     |                                                                                                    |

### Uso del número de caso:

Puede restablecer su contraseña introduciendo su número de caso (también denominado número de cuenta para casos de seguro médico). Para hacerlo, haga clic en el botón de opción a la izquierda de N.º de Caso.

> Si usted **no ve** la opción N.º de Caso en la lista, **no podrá** utilizar un número de caso para restablecer su contraseña.

Después de seleccionar la opción N.º de Caso, haga clic en Siguiente en la parte inferior derecha de la pantalla.

Introduzca su número de caso en el campo y haga clic en Siguiente.

Si introduce un número de caso que no está asociado a una cuenta, verá el mensaje que se muestra en la imagen de la derecha:

Vuelva a introducir su número de caso.

Tendrá tres intentos para introducir su número de caso.

Si falla los tres intentos, se le bloqueará su cuenta. Para desbloquear su cuenta, deberá llamar a uno de los números proporcionados en el mensaje de advertencia a la derecha:

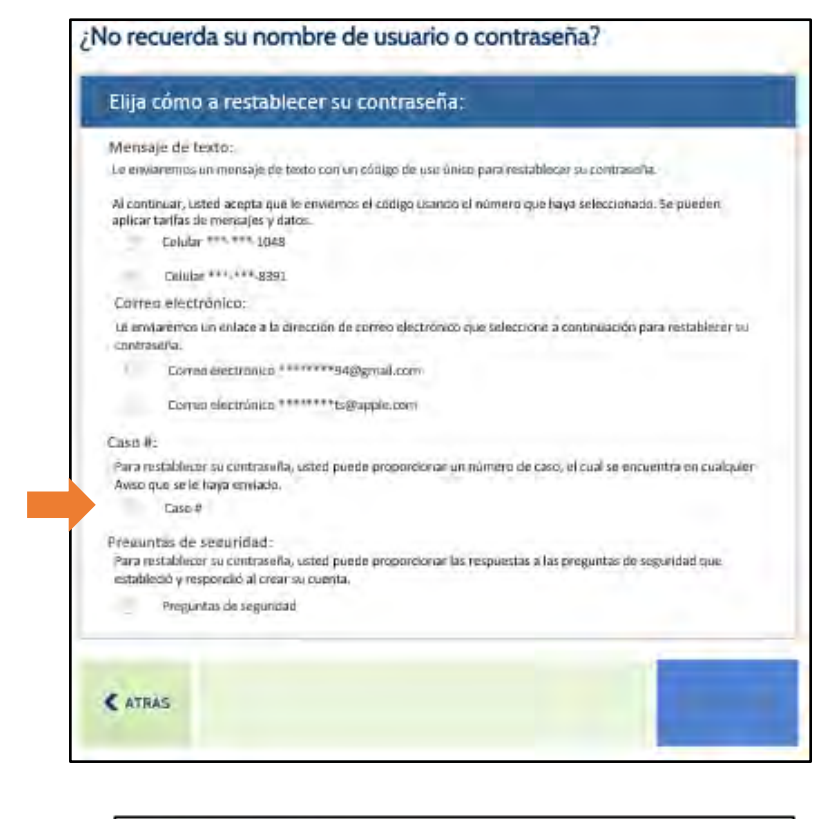

| Por favor provea la siguiente información          |                                                            |  |
|----------------------------------------------------|------------------------------------------------------------|--|
| Número de caso                                     |                                                            |  |
| Número de caso                                     |                                                            |  |
|                                                    |                                                            |  |
| < ATRÁS                                            | SIGUIENTE                                                  |  |
|                                                    |                                                            |  |
|                                                    |                                                            |  |
| eguntas adicionales                                |                                                            |  |
| No podemos encontrar una cuenta con la informaci   | ón que proporciono. Vuelva a intentarlo o llámenos al 1-83 |  |
| 2846 para acceder a sus cuentas medicas o al 1-855 | -MYRI-DHS (1-855-897-4347) para acceder a las cuentas      |  |

▲ ATRÁS

La introducción exitosa de su número de caso presentará una pantalla que le permitirá crear una nueva contraseña.

|                                                                                                    | eva                                                                                     |
|----------------------------------------------------------------------------------------------------|-----------------------------------------------------------------------------------------|
| Por motivos de seguridad le per                                                                          | mitimos cambiar su contraseña una vez por día. Asegúrese de recordar o guardar su nueva |
| contraseña de manera segura.                                                                             |                                                                                         |
| Su contraseña debe:                                                                                      |                                                                                         |
| Tener entre 8 y 15 caractere                                                                             | 55;                                                                                     |
| Contener al menos un num     Contener al menos uno de                                                    | ero;<br>estos caracteres especiales: !@#\$_==                                           |
| Contener al menos una letr                                                                               | a mayúscula y una letra minúscula:                                                      |
| <ul> <li>No repetir caracteres mas d</li> </ul>                                                          | e dos veces (por ej., no se permite "accceso");<br>ntener el nombre de usuario          |
| <ul> <li>La contraseña no puede con</li> </ul>                                                           |                                                                                         |
| La contraseña no puede co<br>Ser diferente a sus 24 contraseñ                                            | las anteriores;                                                                         |
| La contraseña no puede con<br>Ser diferente a sus 24 contraseñ<br>Contraseña nueva "                     | las anteriores:<br>Volver a ingresar la contraseña nueva "                              |
| La contraseña no puede con<br>Ser diferente a sus 24 contraseñ<br>Contraseña nueva "<br>Contraseña nueva | Volver a ingresar la contraseña nueva *                                                 |
| La contraseña no puede con<br>Ser diferente a sus 24 contraseñ<br>Contraseña nueva *<br>Contraseña nueva | Volver a ingresar la contraseña nueva *                                                 |
| La contraseña no puede con<br>Ser diferente a sus 24 contraseñ<br>Contraseña nueva *<br>Contraseña nueva | Volver a ingresar la contraseña nueva "<br>Volver a ingresar la contraseña nueva        |

Su nueva contraseña debe cumplir con TODOS los requisitos que se encuentran en la pantalla.

Una marca de verificación verde indicará que su nueva contraseña cumple con los requisitos necesarios. No podrá continuar hasta que haya cumplido con los seis requisitos. En ese momento, haga clic en **Crear** en la parte inferior derecha de la pantalla.

Recibirá un mensaje de confirmación de que su contraseña se ha restablecido correctamente. Haga clic en Listo en la parte inferior derecha para retornar a la pantalla de inicio de sesión donde puede introducir su nombre de usuario y nueva contraseña.

| Contraseña restablecida                                                         |                                 |
|---------------------------------------------------------------------------------|---------------------------------|
| Se ha restablecido exitosamente su contraseña                                   |                                 |
| Se le dirigirá a la pantalla de inicio de sesión para que use su nue<br>cuenta. | va contraseña para acceder a su |
|                                                                                 | > LISTO                         |

#### Uso de preguntas de seguridad:

Si anteriormente proporcionó respuestas a las preguntas de seguridad, puede introducirlas para restablecer su contraseña. Para utilizar sus preguntas de seguridad, haga clic en el botón de opción a la izquierda de Preguntas de seguridad y haga clic en Siguiente en la parte inferior derecha de la pantalla.

> Si usted **no ve** la opción Preguntas de seguridad en la lista, **no podrá** utilizar sus Preguntas de seguridad para restablecer su contraseña.

Cuando configure su cuenta, debe seleccionar tres Preguntas de seguridad y proporcionar respuestas a ellas. Esas respuestas son necesarias para completar esta opción.

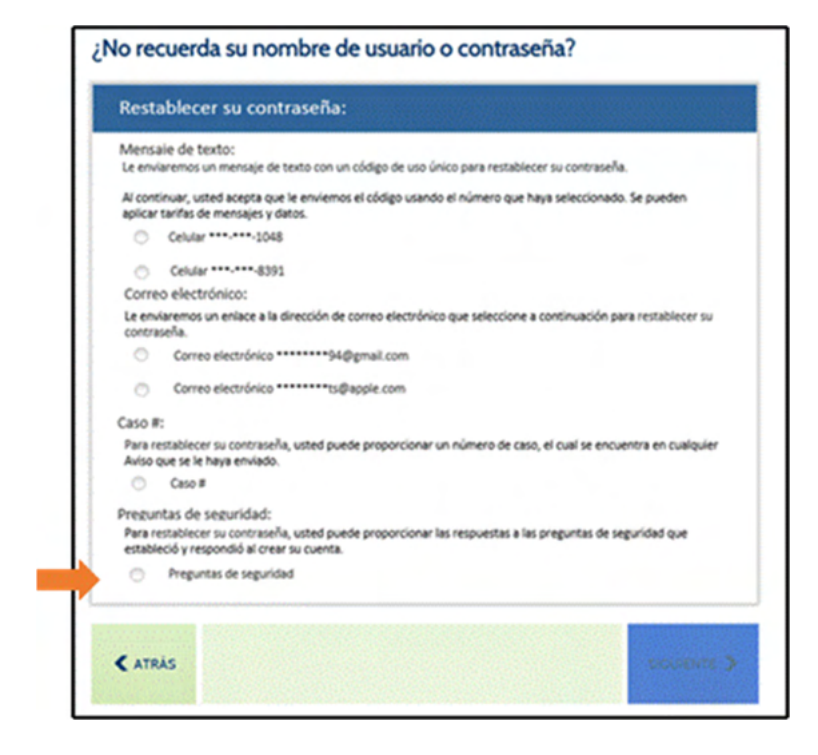

La pantalla le proporcionará dos preguntas de seguridad. Para restablecer su contraseña, deberá responder correctamente a las dos preguntas enumeradas. Sus respuestas no tienen que ser sensibles a las mayúsculas y minúsculas.

| esponda sus preguntas de seguridad                     |  |  |
|--------------------------------------------------------|--|--|
| ¿A qué escuela asistía cuando estaba en sexto grado? * |  |  |
|                                                        |  |  |

Si introduce una respuesta incorrecta, verá el mensaje que se muestra en la imagen de la derecha:

|   | dirección correcta de correo electrónico antes de quedar bloqueado. |
|---|---------------------------------------------------------------------|
| R | esponda sus preguntas de seguridad                                  |
|   | (En qué dirección vivia cuando estaba en tercer grado? *            |
|   | ¿Cuil era su sobrenombre en su infancia? *                          |

Vuelva a introducir sus respuestas.

Tendrá tres intentos para responder correctamente a las dos Preguntas de seguridad.

Tendrá tres intentos para introducir una respuesta. Si falla los tres intentos, se le bloqueará su cuenta. Para desbloquear su cuenta, deberá llamar a uno de los números proporcionados en el mensaje de advertencia a la derecha:

| Lo sentimos, pero esta cuenta está bloqueada debido a 3 intent<br>desbloquear su cuenta, llámenos al 1-855-574-2846 para accee<br>855-697-4347) para acceder a las cuentas de servicios humano | os incorrectos al responder las preguntas. Para<br>fer a sus cuentas médicas o al 1-855-MYRI-DHS (1<br>s. |
|----------------------------------------------------------------------------------------------------|----------------------------------------------------------------------------------------------------|
| Responda sus preguntas de seguridad                                                                                                    |                                                                                                    |
| ¿En què dirección vivia cuando estaba en tercer grado? *                                                                                                    |                                                                                                    |
| ATRAC                                                                                                    | CONTRACTOR OF                                                                                             |

| car una contrasena nu                                                                                     | eva                                                                                                    |
|----------------------------------------------------------------------------------------------------|----------------------------------------------------------------------------------------------------|
| Por motivos de seguridad le per                                                                           | mitimos cambiar su contraseña una vez por día. Asegúrese de recordar o guardar su nueva                                            |
| contraseña de manera segura.                                                                              |                                                                                                    |
| Su contraseña debe:                                                                                       |                                                                                                    |
| Tener entre 8 y 15 caractere                                                                              | 5;                                                                                                    |
| Contener al menos un núm                                                                                  | ero;                                                                                                    |
| Contener al menos una letr                                                                                | a mayúscula y una letra minúscula:                                                                                                 |
| <ul> <li>No repetir caracteres más d</li> </ul>                                                           | e dos veces (por el, no se permite "accceso"):                                                                                     |
|                                                                                                    |                                                                                                    |
| La contraseña no puede con                                                                                | ntener el nombre de usuario                                                                                                    |
| La contraseña no puede co<br>Ser diferente a sus 24 contraseñ                                             | ntener el nombre de usuario<br>ias anteriores;                                                                                     |
| La contraseña no puede con<br>Ser diferente a sus 24 contraseñ<br>Contraseña nueva "                      | ntener el nombre de usuario<br>las anteriores;<br>Volver a ingresar la contraseña nueva "                                          |
| La contraseña no puede con<br>Ser diferente a sus 24 contraseñ<br>Contraseña nueva * Contraseña nueva     | ntener el nombre de usuario<br>las anteriores:<br>Volver a ingresar la contraseña nueva *<br>Volver a ingresar la contraseña nueva |
| La contraseña no puede con<br>Ser diferente a sus 24 contraseñ<br>Contraseña nueva *<br>Contraseña nueva  | ntener el nombre de usuario<br>ias anteriores:<br>Volver a ingresar la contraseña nueva *<br>Volver a ingresar la contraseña nueva |
| La contraseña no puede con<br>Ser diferente a sus 24 contraseñ<br>Contraseña nueva *     Contraseña nueva | ntener el nombre de usuario<br>ias anteriores:<br>Volver a ingresar la contraseña nueva *<br>Volver a ingresar la contraseña nueva |
| La contraseña no puede con<br>Ser diferente a sus 24 contraseñ<br>Contraseña nueva * Contraseña nueva     | ntener el nombre de usuario<br>as anteriores:<br>Volver a ingresar la contraseña nueva *<br>Volver a ingresar la contraseña nueva  |

preguntas de seguridad presentará una pantalla que le permitirá crear una nueva contraseña.

La introducción exitosa de sus respuestas a las

Su nueva contraseña debe cumplir con TODOS los requisitos que se encuentran en la pantalla.

Una marca de verificación verde indicará que su nueva contraseña cumple con los requisitos necesarios. No podrá continuar hasta que haya cumplido con los seis requisitos. En ese momento, haga clic en **Crear** en la parte inferior derecha de la pantalla.

Recibirá un mensaje de confirmación de que su contraseña se ha restablecido correctamente. Haga clic en Listo en la parte inferior derecha para retornar a la pantalla de inicio de sesión donde puede introducir su nombre de usuario y nueva contraseña.

| Contraseña restablecida                                            |                                               |
|--------------------------------------------------------------------|-----------------------------------------------|
| Se ha restablecido exitosamente su contraseña                      |                                               |
| Se le dirigirá a la pantalla de inicio de sesión para o<br>cuenta. | que use su nueva contraseña para acceder a su |
|                                                                    | > LISTO                                       |

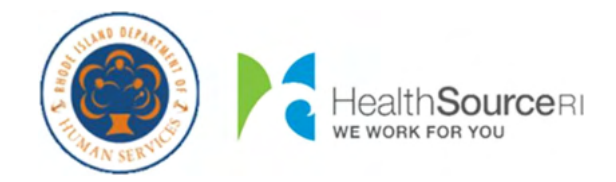

## Como...

- Recuperar o seu Nome de Utilizador
  - o <u>Via mensagem de texto</u>
  - o <u>Via E-mail</u>
  - o Via Número do Processo
  - o Via Questões de Segurança
- Repor a sua Palavra-Passe
  - o Via mensagem de texto
  - o <u>Via E-mail</u>
  - o Via Número do Processo
  - o Via Questões de Segurança

# Como Recuperar o seu Nome de Utilizador:

Para começar, selecione o botão de opção à esquerda de **Esqueceu o nome de utilizador**.

Depois de indicar 'Esqueci-se o Nome de Utilizador', novos campos serão exibidos no ecrã para verificar a sua identidade. Para sua segurança, independentemente de como deseja recuperar o seu Nome de Utilizador, você deve passar por este processo

São necessários o **Nome Próprio**, **Apelido**, e **Data de Nascimento** do candidato principal da sua conta. Por favor, insira os nomes <u>exatamente</u> como eles aparecem nos seus avisos para ajudar a encontrar a sua conta.

Em seguida, forneça o seu Número da Segurança Social (SSN) para nos ajudar a localizar a sua conta.

Se **não possui** um SSN, pode indicar isso mesmo clicando na caixa de verificação "Não tem un SSN?"

Isto permite-lhe fornecer o seu Número de Identificação Medicaid, localizado no seu Anchor Card branco, como identificação.

Deve providenciar o seu Número de Segurança Social ou o seu Número MID para recuperar o seu Nome de Utilizador.

| squeceu o se                                | u Nome de utiliz | zador ou a sua F | Palavra-passe? |  |
|---------------------------------------------|------------------|------------------|----------------|--|
| Esqueceu o no<br>utilizador                 | ome de           |                  |                |  |
| <ul> <li>Esqueceu a su<br/>passe</li> </ul> | a Palavra-       |                  |                |  |
|                                             |                  |                  |                |  |

| squeceu o seu Nome de                                                                           | utilizador ou a sua Palavra-p                                  | asse? |
|-------------------------------------------------------------------------------------------------|----------------------------------------------------------------|-------|
| <ul> <li>Esqueceu o nome de<br/>utilizador</li> </ul>                                           |                                                                |       |
| Nome próprio                                                                                    | -                                                              |       |
| Nome próprio                                                                                    |                                                                |       |
| Apelido "                                                                                       |                                                                |       |
| Apelido                                                                                         |                                                                |       |
| Data de nascimento                                                                              |                                                                |       |
| MM/DD/YYYY                                                                                      | 1 C                                                            |       |
| Número de Seguranca Social                                                                      | *                                                              |       |
| 123 45-6709                                                                                     | Ð                                                              |       |
| Não tem um SSN?                                                                                 |                                                                |       |
| Número MID *                                                                                    |                                                                |       |
| 123458789                                                                                       |                                                                |       |
| O seu Medicaid ID (número M<br>identificação único que lhe é a<br>consultar no seu cartão branc | iD) é um número de<br>tribuído, que pode<br>o Medicaid Anchor. |       |
| Esqueceu a sua Palavra-<br>passe                                                                |                                                                |       |

Uma vez introduzida a informação, clique em Seguinte na parte inferior do ecrã. Isto permite ao sistema verificar a sua identidade e irá fornecer-lhe opções para receber o seu nome de utilizador. Não conseguirá continuar até que tenha introduzido esta informação.

Se não conseguir preencher os campos necessários, pode contactar o DHS pelo 1-855-MY-RIDHS (1-855-697-4347) ou HealthSource RI pelo 1-855-712-9158 para ajudar na recuperação do seu Nome de Utilizador.

Clicar **Seguinte** na parte inferior permite que o sistema verifique a sua identidade e lhe apresente as opções disponíveis para recuperar o seu nome de utilizador.

# **Como é que gostaria de recuperar o seu Nome de** Utilizador...

- Via mensagem de texto
- <u>Via e-mail</u>
- Via Número do Processo
- Via Questões de Segurança

#### Através de mensagens de texto:

Poderá recuperar o seu Nome de Utilizador depois de introduzir um código de utilização única. Para receber este código de utilização única por mensagem de texto, selecione o número de telemóvel pretendido clicando no botão de opção do lado esquerdo do mesmo e, em seguida, clique em Seguinte no canto inferior direito do ecrã.

Os números de telemóvel apresentados são da sua conta corrente. Se não vir o seu telemóvel na lista, não irá conseguir utilizar mensagens

de texto para recuperar o seu nome de utilizador. Poderá realizar atualizações aos seus métodos de contacto, se necessário, assim que tiver acesso à sua conta.

Depois de clicar Seguinte, verifique o seu telemóvel. Em breve receberá uma mensagem de texto que diz o seguinte:

"O seu código de verificação HealthyRhode é: XXXXXX."

Este código XXXXX é necessário para recuperar o seu nome de utilizador.

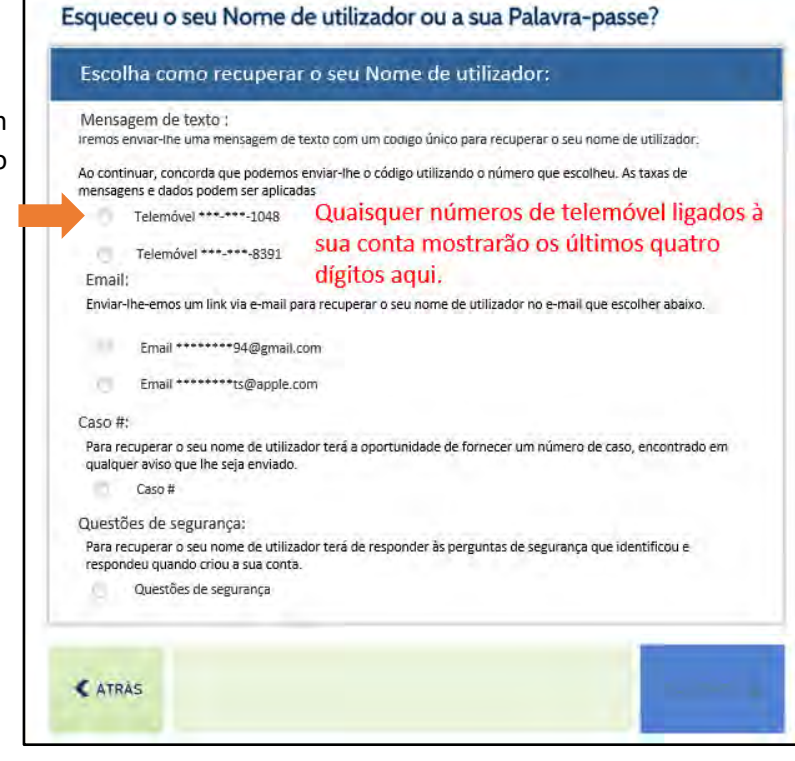

**ENVIAR** 

>

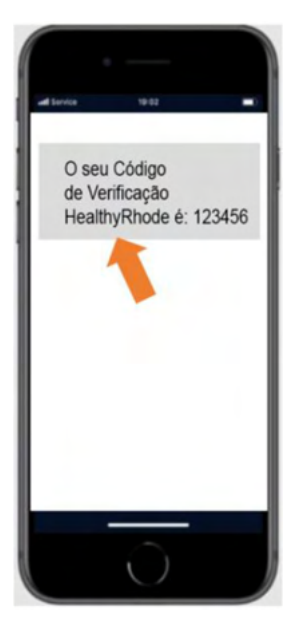

| do Portal do Cliente, irá ver uma janela      | O seu código foi enviado                                                                                                    | 1 |
|-----------------------------------------------|----------------------------------------------------------------------------------------------------|---|
| a inserção do código de verificação que<br>J. | O seu código foi enviado para <b>***</b> - <b>****</b> -XXXX por mensagem de texto. Terá 10 minutos para<br>introduzir aqui o código antes de este expirar. Se não receber o código após 30 segundos,<br>toque em <u>Obter Um Novo Código</u> . Digite o código aqui: |   |
| iza o código que recebeu no seu               |                                                                                                    |   |

Dentro a pedir recebeu

Introdu telemóvel na caixa e clique Enviar no canto inferior direito do ecrã.

Se introduzir o código incorretamente, verá a mensagem mostrada na imagem à direita: Introduza o código que recebeu.

Se receber esta mensagem novamente, pode solicitar um novo código clicandona ligação Obter um novo código e repita o processo.

| O seu código foi enviado                                                                                                    | x   |
|----------------------------------------------------------------------------------------------------|-----|
| O seu código foi enviado para <b>***</b> - <b>****</b> -XXXX por mensagem de texto. Terá 10 minutos para<br>introduzir aqui o código antes de este expirar. Se não receber o código após 30 segundos, too<br>em <u>Obter Um Novo Código</u> . Digite o código aqui: | lue |
| O código que introduziu não corresponde ao código de verificação que foi enviado. Tente novamente.                                                                                                    |     |
|                                                                                                    |     |
|                                                                                                    |     |
| ENVIAR >                                                                                                    |     |

A introdução bem sucedida do código enviado para o seu telemóvel apresentará um ecrã contendo o seu nome de utilizador.

A partir deste ecrã, pode Iniciar sessão na sua conta ou Recuperar Palavra-passe caso a tenha esquecido.

| O seu Nome de Utilizador                    |                       |
|---------------------------------------------|-----------------------|
| O seu nome de utilizador é: O seu nome de u | tilizador estará aqui |
| RECUPERAR PALAVRA-PASSE                     | INICIAR SESSÃO        |

#### **Usando E-mail:**

Poderá recuperar o seu nome de utilizador através de uma ligação especial enviada por e-mail. Para receber este e-mail, selecione o seu endereço de e-mail clicando no botão de opção à esquerda do mesmo e, em seguida, clique em Seguinte no canto inferior direito do ecrã.

> Os endereços de e-mail apresentados são da sua conta atual. Se **não vir** o seu endereço de e-mail na lista, **não irá conseguir** usar o e-mail para recuperar o seu nome de utilizador. Poderá realizar atualizações aos seus métodos de contacto, se necessário, assim que tiver acesso à sua conta.

Verifique o seu e-mail. Irá receber um e-mail de <u>HealthyRhode@uhip.ri.gov</u> que fornece uma ligação de volta ao Portal do Cliente para recuperar o seu nome de utilizador.

> Se não vir o e-mail na sua Caixa de Entrada, verifique a pasta de Spam para ver se se encontra lá.

Clique na ligação fornecida no e-mail para navegar até ao Portal do Cliente e siga os passos seguintes para recuperar o seu nome de utilizador.

Para completar a verificação de identidade, será solicitado mais uma vez que forneça a sua Data de Nascimento ou os últimos 4 dígitos do seu Número de Segurança Social.

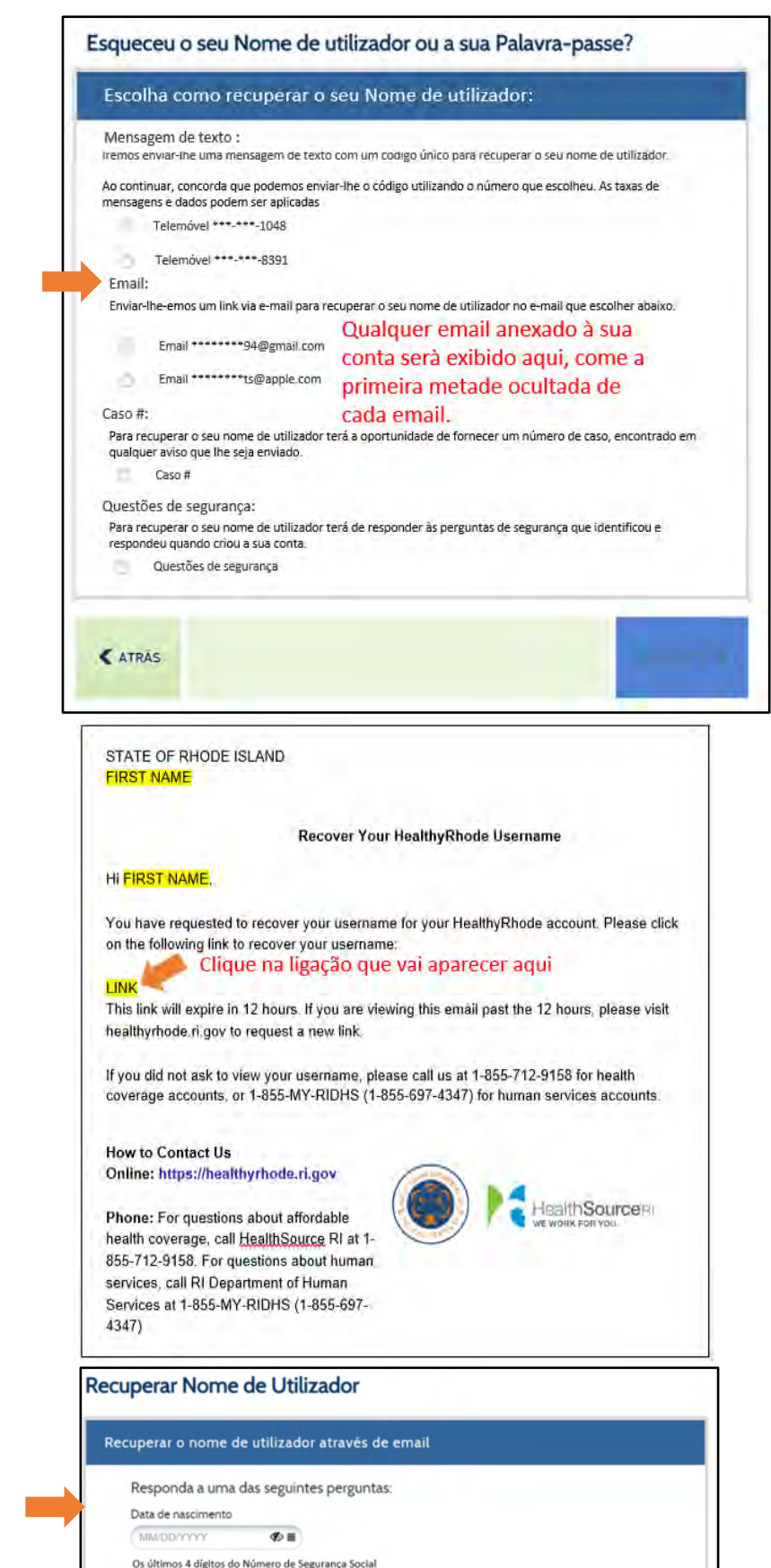

Ð

Se introduzir incorretamente alguma das informações, será exibida uma mensagem de erro. Terá três tentativas para introduzir a data de nascimento ou os últimos quatro dítos do seu Número de Segurança Social. Se falhar as três tentativas, terá de pedir outra ligação para tentar novamente.

Reintroduza a data de nascimento ou os últimos 4 dígitos do seu Número de Segurança Social e, em seguida, clique em **Seguinte** no canto inferior direito do ecrã.

| Re        | cuperar Nome de Utiliz                                                                                                | izador                                                                                                    |                     |
|-----------|----------------------------------------------------------------------------------------------------|----------------------------------------------------------------------------------------------------|---------------------|
| •         | As informações que forneceu não corre<br>o número 1-855-574-2846 para aceder<br>contas de Serviços Humanos. Tem 3 ter | espondem ás que estão na sua conta. Por favor, tente novamente ou<br>er a contas Médicas ou 1-855-MYRI-DHS (1-855-697-4347) para ace<br>entativas antes que a ligação exclusiva expire. | ligue para<br>der a |
|           | Recuperar o nome de utilizador                                                                                        | pr através de email                                                                                                    |                     |
|           | Responda a uma das seguinte                                                                                           | tes perguntas:                                                                                                    |                     |
|           | Data de nascimento                                                                                                    |                                                                                                    |                     |
|           | (MMDDYYYY 🛷 🖬 )                                                                                                    |                                                                                                    |                     |
|           | Os últimos 4 dígitos do Número de Se                                                                                  | iegurança Social                                                                                                    |                     |
|           | 6189                                                                                                    |                                                                                                    |                     |
|           |                                                                                                    |                                                                                                    |                     |
|           |                                                                                                    | SEGUIN                                                                                                    | ITE <b>&gt;</b>     |
| O seu     | Nome de Utilizador                                                                                                    |                                                                                                    |                     |
| O seu non | ne de utilizador é: <mark>O seu nom</mark>                                                                            | ne de utilizador estará aqui                                                                                                    |                     |
| RECU      | PERAR PALAVRA-PASSE                                                                                                   | INIC                                                                                                    | IAR SESSÃO          |

A introdução bem sucedida da data de nascimento ou dos últimos 4 dígitos do seu Número de Segurança Social apresentará um ecrã contendo o seu nome de utilizador.

A partir deste ecrã, pode Iniciar sessão na sua conta ou Recuperar Palavra-passe caso a tenha esquecido.

### Usando o Número de Processo:

Pode recuperar o seu Nome de Utilizador introduzindo o número do seu processo (também referido como Número de Conta para Processos do Seguro de Saúde). Para tal, clique no botão de opção à esquerda do número do Processo.

> Se **não vir** a opção de número de processo na lista, **não irá conseguir** utilizar um número de processo para recuperar o seu nome de utilizador.

Depois de ter selecionado a opção número de Processo, clique em Seguinte no canto inferior direito do ecrã.

Pode encontrar o seu Número de Processo no canto superior direito de qualquer Aviso que lhe enviámos. Na amostra de imagem à direita, pode encontrar o número do seu caso na área indicada.

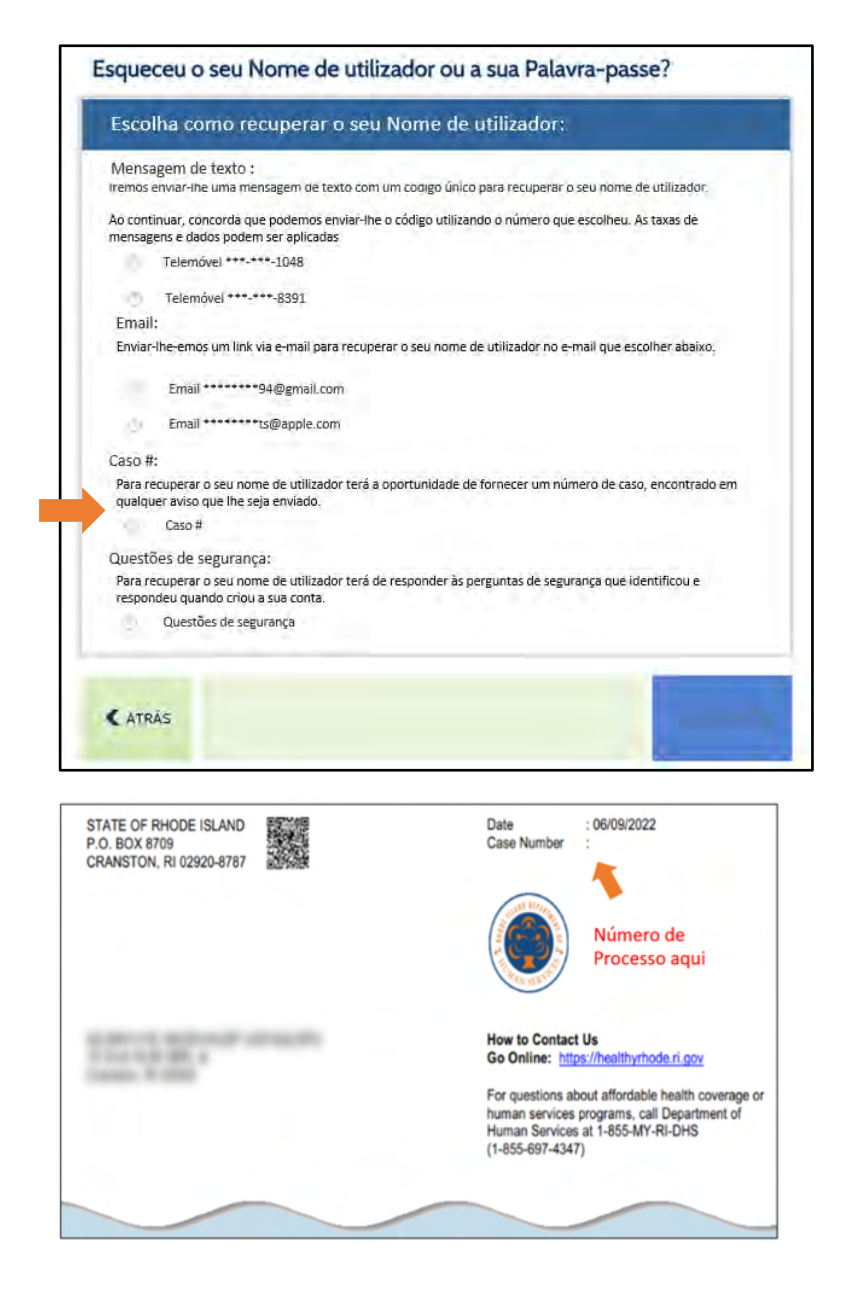

Insira o número do seu processo no campo e, em seguida, clique em Seguinte.

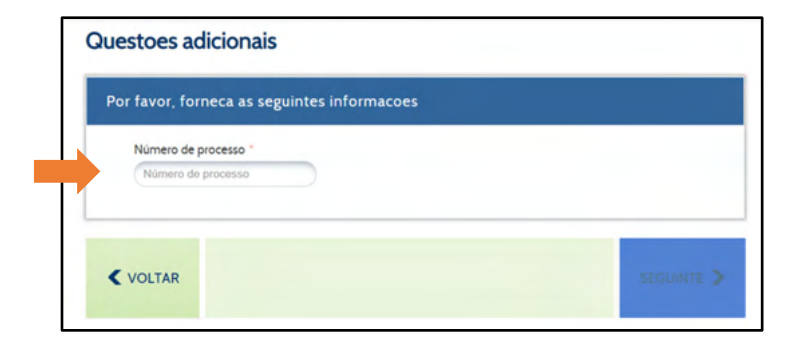

Se introduzir um Número de Processo que não esteja associado a uma conta, irá ver a mensagem mostrada na imagem à direita:

Reintroduza o seu Número de Processo.

Terá três tentativas para introduzir corretamente o número do seu processo.

| 0 | Não nos foi possível encontrar uma conta com as informações que indicou. Tente novamente ou ligue-nos atrav<br>número 1-855-574-2846 para aceder ás suas contas médicas ou através do número 1-855-MYRI-DHS (1-855-6<br>4347) para aceder a contas de Serviços Humanos. |
|---|----------------------------------------------------------------------------------------------------|
| F | Por favor, forneca as seguintes informacoes                                                                                                    |
|   | Numero de processo "<br>3453453                                                                                                    |

Se falhar as três tentativas, ficará trancado fora da sua conta. Para desbloquear a sua conta, terá de ligar para um dos números fornecidos na mensagem de aviso à direita:

A introdução bem sucedida do seu número de processo apresentará um ecrã contendo o seu nome de utilizador.

A partir deste ecrã, pode Iniciar sessão na sua conta ou

Recuperar Palavra-passe caso a tenha esquecido.

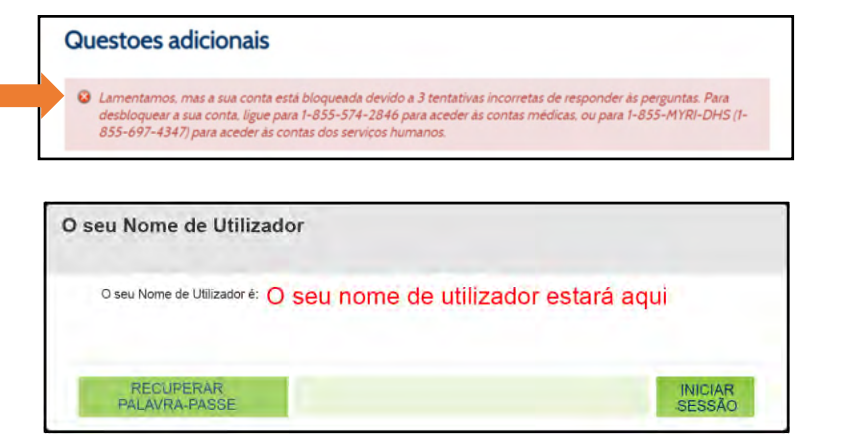

### Através de Questões de Segurança:

Se já forneceu respostas a questões de segurança, pode introduzi-las para recuperar o seu Nome

Г

de Utilizador. Para utilizar as suas questões de segurança, clique no botão de opção à esquerda da opção que diz Questões de Segurança e clique em Seguinte no canto inferior direito do ecrã.

> Se não vir a opção Perguntas de Segurança na lista, não irá conseguir utilizar as suas questões de segurança para recuperar o seu nome de utilizador.

Ao configurar a sua conta, é-lhe exigido que selecione três Questões de Segurança e forneça respostas às mesmas. Estas respostas são necessárias para completar esta opção.

O ecrã irá então fornecer-lhe duas das suas três questões de segurança. Para aceder ao seu nome de utilizador, terá de responder corretamente a ambas as perguntas listadas. As suas respostas não fazem distinção entre maiúsculas e minúsculas.

Se introduzir uma resposta incorreta, irá ver a mensagem mostrada na imagem à direita:

Reintroduza as suas respostas.

| Escol               | ha como recuperar o seu Nome de utilizador:                                                                                                    |
|---------------------|----------------------------------------------------------------------------------------------------|
| Mensa<br>Iremos e   | gem de texto :<br>niviar-lhe uma mensagem de texto com um coolgo único para recuperar o seu nome de utilizador.                                                                                                    |
| Ao conti<br>mensage | nuar, concorda que podemos enviai-lhe o código utilizando o número que escolheu. As taxas de<br>ens e dados podem ser aplicadas                                                                                                    |
| 10                  | Telemóvel ***-***-1048                                                                                                    |
| 0                   | Telemóvel ***-**-8391                                                                                                    |
| Email               | and the second second sec |
| Enviar-             | lhe-emos um link via e-mail para recuperar o seu nome de utilizador no e-mail que escolher abaixo.                                                                                                    |
|                     | Emiail ••••••94@gmail.com                                                                                                    |
| $\mathcal{O}$       | Email *******ts@apple.com                                                                                                    |
| Caso #              |                                                                                                    |
| Para re<br>qualqu   | cuperar o seu nome de utilizador terá a oportunidade de fornecer um número de caso, encontrado em<br>er aviso que lhe seja enviado.                                                                                                    |
| 192                 | Caso #                                                                                                    |
| Questô              | es de segurança:                                                                                                    |
| Para re<br>respon   | cuperar o seu nome de utilizador terá de responder às perguntas de segurança que identificou e<br>deu quando criou a sua conta.                                                                                                    |
| 0                   | Questões de segurança                                                                                                    |
|                     |                                                                                                    |

| Responda as suas pe    | rguntas de segurança         |  |
|------------------------|------------------------------|--|
| Oual era a sua alcunha | de infância?                 |  |
| (                      |                              |  |
| Em que rua morava qu   | ando andava no terceiro ano? |  |
|                        |                              |  |
|                        |                              |  |

| Pe<br>lig<br>M<br>er | tlo menos un<br>ue-nos atrav<br>YRI-DHS (1-<br>ndereço de el | na das respos<br>lés do númeri<br>855-697-434<br>mail correto a | tas indicad<br>o 1-855-5<br>17) para aco<br>intes de fic | das não coi<br>74-2846 pi<br>eder a cont<br>car bloquea | rresponde à<br>ara aceder à<br>tas de Servio<br>ado. | s respostas<br>s suas cont<br>ros Human | constante<br>as médica<br>os. Tem 3 | es do sistem<br>s ou atravé:<br>tentativas j | a. Tente nov<br>s do número<br>para introduz | amente o<br>1-855-<br>ir o |
|----------------------|--------------------------------------------------------------|-----------------------------------------------------------------|----------------------------------------------------------|---------------------------------------------------------|------------------------------------------------------|-----------------------------------------|-------------------------------------|----------------------------------------------|----------------------------------------------|----------------------------|
| Res                  | ponda às<br>Oual era a s                                     | suas perg<br>ua alcunha de                                      | untas d                                                  | e segura                                                | ınça                                                 |                                         |                                     |                                              |                                              |                            |
|                      | Em que rua                                                   | morava quan                                                     | ido andava                                               | a no terceir                                            | o ano? *                                             |                                         |                                     |                                              |                                              |                            |
|                      |                                                              |                                                                 |                                                          |                                                         |                                                      |                                         |                                     |                                              |                                              |                            |

Terá três tentativas para responder corretamente a ambas as questões de segurança.

Se falhar as três tentativas, ficará trancado fora da sua conta. Para desbloquear a sua conta, terá de ligar para um dos números fornecidos na mensagem de aviso à direita:

A introdução com sucesso de uma resposta correta a uma das suas questões de segurança apresentará um ecrã contendo o seu nome de utilizador.

A partir deste ecrã, pode Iniciar sessão na sua conta ou

Recuperar Palavra-passe caso a tenha esquecido.

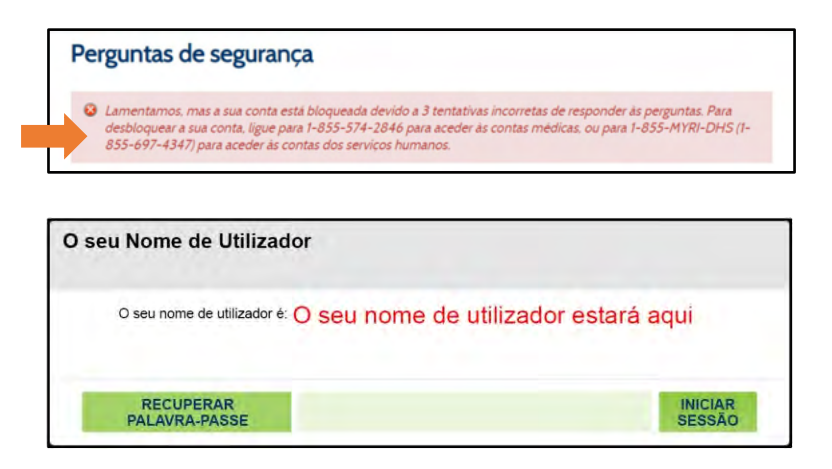

# Como Redefinir a sua Palavra-Passe:

Para redefinir a sua palavra-passe, selecione o botão de opção à esquerda de **Palavra-Passe Esquecida**. Depois de indicar "Esqueceu a sua Palavra-Passe", novos campos serão exibidos no ecrã para verificar a sua identidade. Para sua segurança, independentemente de como deseja recuperar a sua senha, você deve passar por este processo.

Por favor, introduza o **Nome de Utilizador** da sua conta. Se esqueceu o seu Nome de Utilizador, por favor, recupere-o primeiro através da opção Esqueci Nome de Utilizador na parte superior do ecrã.

Em seguida, terá de introduzir UMA das seguintes informações: Data de nascimento, Número de telefone, Número da conta (processos de Seguro de Saúde), Número de processo (processos de Serviços Humanos), ou Número da Segurança Social.

Uma vez introduzida a informação, clique em **Seguinte** na parte inferior do ecrã. Isto permite que o sistema verifique a sua identidade e irá fornecer-lhe opções para redefinir a sua Palavra-Passe. Se não possui esta informação, por favor, obtenha-a para redefinir a sua palavra-passe.

Se não tiver estas informações disponíveis, pode contactar o DHS através do 1-855-MY-RIDHS (1-855-697-4347) ou do HealthSource RI pelo 1-855-712- 9158 para ajudar na Redefinição da sua Palavra-Passe.

| squeceu o se               | u Nome de utili | zador ou a sua Pa | alavra-passe? |  |
|----------------------------|-----------------|-------------------|---------------|--|
| Esqueceu o n<br>utilizador | ome de          |                   |               |  |
| Esqueceu a si<br>passe     | ia Palavra-     |                   |               |  |
|                            |                 |                   |               |  |

|                                |                        |           | the pusse. |  |
|--------------------------------|------------------------|-----------|------------|--|
| Esqueceu o nome de utilizador  |                        |           |            |  |
| Esqueceu a sua Palavi<br>passe | ra-                    |           |            |  |
| Nome de utilizador             |                        |           |            |  |
| Usemane                        |                        |           |            |  |
| Por favor, insira qua          | alquer <u>um</u> dos s | eguintes: |            |  |
| Data de nascimento             |                        |           |            |  |
| MM/DD/YYYYY                    | <b>\$</b> > iii        |           |            |  |
| Número de telefone             |                        |           |            |  |
| 402-531-3456                   |                        |           |            |  |
| Número de conta                |                        |           |            |  |
|                                |                        |           |            |  |
| Número do processo             |                        |           |            |  |
|                                |                        |           |            |  |
| Número de Segurano             | a Social               |           |            |  |
| 123-45-8789                    | <b>A</b> s             |           |            |  |
| TEN TO GLUD                    | *                      |           |            |  |
|                                |                        |           |            |  |

### Como gostaria de redefinir a sua palavra-passe...

- <u>Via mensagem de texto</u>
- <u>Via e-mail</u>
- <u>Via Número do Processo</u>
- <u>Via Questões de Segurança</u>

#### Através de mensagens de texto:

Poderá redefinir a sua Palavra-Passe depois de introduzir um código de utilização única. Para receber este código de utilização única por mensagem de texto, selecione o número de telemóvel desejado clicando no botão de opção à esquerda do mesmo e, em seguida, clique em Seguinte no canto inferior direito do ecrã.

Os números de telemóvel apresentados são da sua conta corrente. Se **não vir** o seu telemóvel na lista, **não irá conseguir** utilizar mensagens de texto para redefinir a sua Palavra-Passe. Poderá realizar atualizações aos seus métodos de contacto, se necessário, assim que tiver acesso à sua conta.

Depois de clicar em Seguinte, verifique o seu telemóvel. Em breve receberá uma mensagem de texto que diz o seguinte:

"O seu código de verificação HealthyRhode é: XXXXXX."

Este código XXXXX é necessário para redefinir a sua Palavra-Passe.

Dentro do Portal do Cliente, irá ver uma janela a pedir a inserção do código de verificação que recebeu.

Introduza o código que recebeu no seu telemóvel na caixa e clique **Enviar** no canto inferior direito do ecrã.

Se introduzir o código incorretamente, irá ver a mensagem mostrada na imagem à direita:

Introduza o código que recebeu.

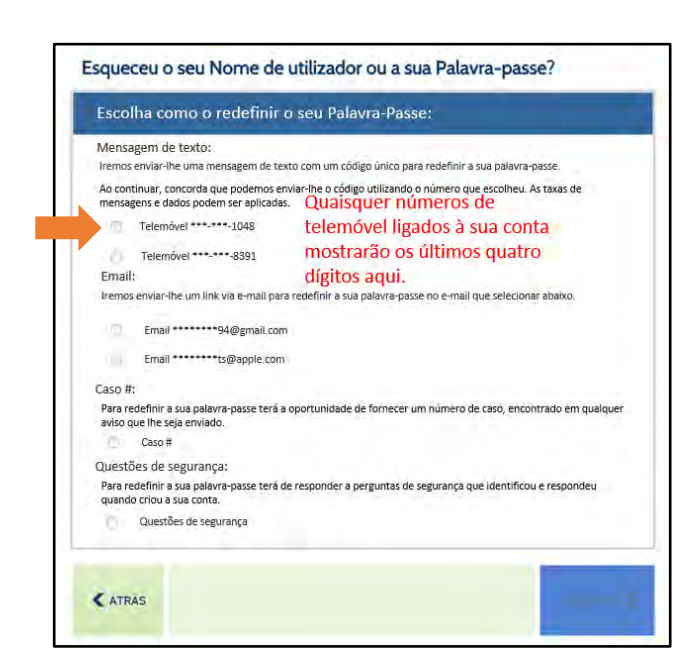

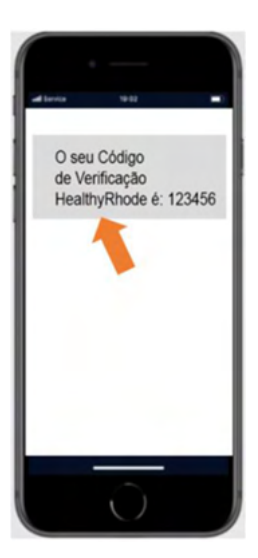

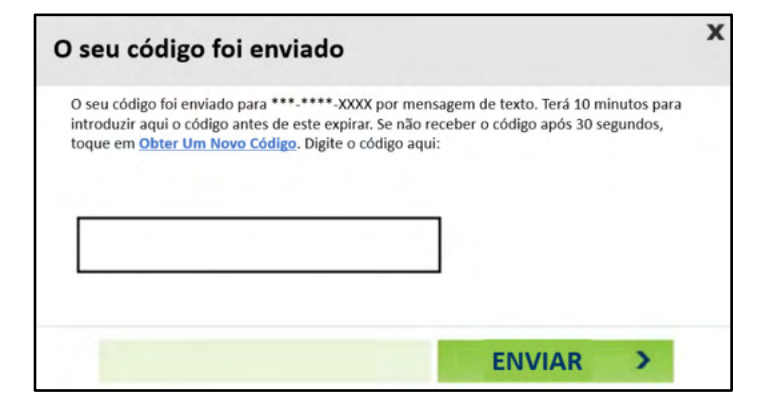

Se receber esta mensagem novamente, pode solicitar um novo código clicando na ligação Receber um novo código e repetir o processo.

| D seu código foi enviado                                                                                                    |                           |
|----------------------------------------------------------------------------------------------------|---------------------------|
| O seu código foi enviado para ***-***->XXXX por mensagem de texto. Terá 10 min<br>introduzir aqui o código antes de este expirar. Se não receber o código após 30 seg<br>em <u>Obter Um Novo Código</u> . Digite o código aqui: | utos para<br>undos, toque |
| O código que introduziu não corresponde ao código de verificação que foi enviad<br>novamente.                                                                                                    | lo. Tente                 |
|                                                                                                    |                           |
|                                                                                                    |                           |
|                                                                                                    | >                         |

|                                                                                      | 270                                                                                     |
|--------------------------------------------------------------------------------------|-----------------------------------------------------------------------------------------|
| Por motivos de seguridad le perm                                                     | nitimos cambiar su contraseña una vez por dia. Asegúrese de recordar o guardar su nueva |
| contraseña de manera segura.                                                         |                                                                                         |
| Su contraseña debe:                                                                  |                                                                                         |
| ✓ Tener entre 8 y 15 caractere                                                       | s;                                                                                      |
| <ul> <li>Contener al menos un núme</li> <li>Contener al menos uno de e</li> </ul>    | ero;<br>estos caracteres especiales: 10#\$ =                                            |
| Contener al menos una letra                                                          | a mayúscula y una letra minúscula:                                                      |
| <ul> <li>No repetir caracteres más de</li> <li>La contraseña no puede con</li> </ul> | e dos veces (por ej., no se permite "accceso");<br>stener el pombre de usuario          |
| Ser diferente a sus 24 contraseñ                                                     | as anteriores:                                                                          |
|                                                                                      |                                                                                         |
| Contraseña nueva *                                                                   | Volver a ingresar la contraseña nueva *                                                 |
| Contraseña nueva                                                                     | Volver a ingresar la contraseña nueva                                                   |
|                                                                                      |                                                                                         |
|                                                                                      |                                                                                         |
|                                                                                      |                                                                                         |

A introdução bem sucedida do seu código recebido por mensagem de texto apresentará um ecrã que lhe permite criar uma nova Palavra-Passe.

A sua nova Palavra-Passe deve satisfazer todos os requisitos encontrados no ecrã.

Uma marca de verificação verde indicará que a sua nova Palavra-Passe satisfaz os requisitos necessários. Não poderá prosseguir até que tenha preenchido os seis requisitos. Neste momento, clique Criar no canto inferior direito do ecrã.

Irá receberá uma mensagem de confirmação de que a sua Palavra-Passe foi redefinida com sucesso.

Clique Listo no canto inferior direito para trazê-lo de volta ao ecrã de login onde pode introduzir o seu Nome de Utilizador e a nova Palavra-Passe.

| Contraser                 | a restablecida                                                |                                           |                         |                         |
|---------------------------|---------------------------------------------------------------|-------------------------------------------|-------------------------|-------------------------|
| Se ha<br>Se le c<br>cuent | restablecido exitosament<br>lirigirá a la pantalla de i<br>a. | te su contraseña<br>inicio de sesión para | que use su nueva contra | iseña para acceder a su |
|                           |                                                               |                                           |                         | LISTO                   |

#### Usando E-mail:

Poderá recuperar a sua Palavra-Passe através de uma ligação especial enviada por e-mail. Para receber este e-mail, selecione o seu endereço de e-mail clicando no botão de opção à esquerda do mesmo e, em seguida, clique em Seguinte no canto inferior direito do ecrã.

> O endereço de e-mail apresentado é da sua conta atual. Se **não vir** o seu endereço de e-mail na lista, **não irá conseguir** usar o e-mail para redefinir a sua Palavra-Passe. Poderá realizar atualizações aos seus métodos de contacto, se necessário, assim que tiver acesso à sua conta.

Verifique o seu e-mail. Irá receberá um e-mail em breve que fornece uma ligação de volta ao Portal do Cliente para redefinir a sua Palavra-Passe:

> Se não vir o e-mail na sua Caixa de Entrada, verifique a pasta de Spam para ver se se encontra lá.

Clique na ligação fornecida no e-mail e siga os seguintes passos para redefinir a sua Palavra-Passe.

Para completar a verificação de identidade, será solicitado mais uma vez que forneça a sua Data de Nascimento ou os últimos 4 dígitos do seu Número de Segurança Social.

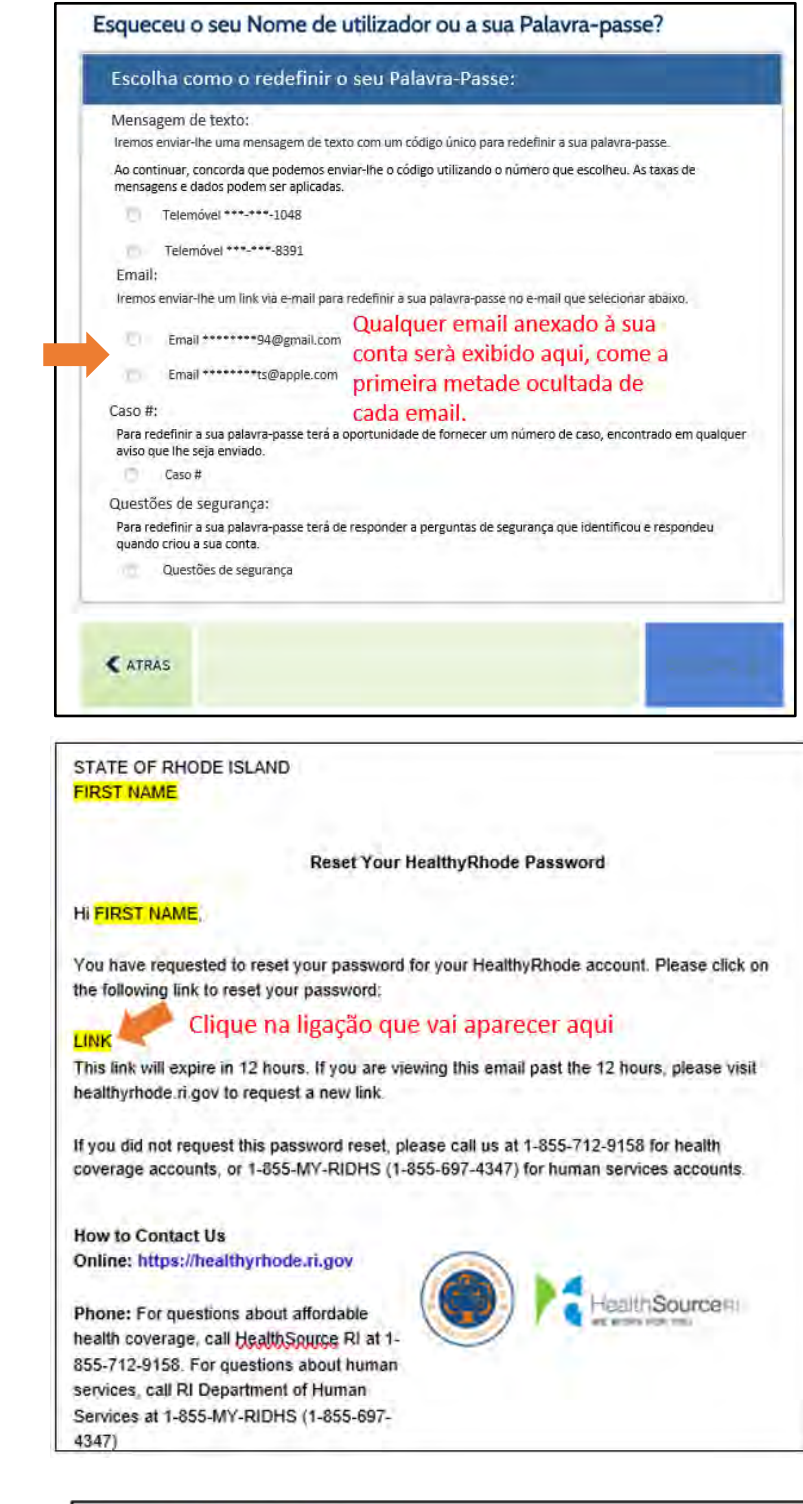

| ata de hascimento    |              |  |
|----------------------|--------------|--|
| MM/DD/YYYY           | <b>Ø</b> ≥ Ⅲ |  |
| úmero de Segurança S | cial         |  |
| 6789                 | Ø            |  |

Se introduzir alguma das informações incorretamente, poderá ser apresentada uma mensagem de erro. Terá três tentativas para introduzir a sua Data de Nascimento ou os últimos 4 dígitos do seu Número de Segurança Social.

Reintroduza a data de nascimento ou os últimos 4 dígitos do seu Número de Segurança Social e, em seguida, clique em Seguinte no canto inferior direito do ecrã.

Se falhar as três tentativas, terá de solicitar outra ligação para tentar novamente.

|    | As informações que forr<br>o número 1-855-574-28<br>contas de Serviços Hum | aeceu não corres;<br>846 para aceder a<br>anos. Tem 3 tent | ondem às que està<br>contas Médicas ou<br>ativas antes que a l | io na sua conta. Pi<br>1-855-MYRI-DH<br>igação exclusiva e | or favor, tente nova<br>S (1-855-697-4347<br>xpire. | mente ou ligue pai<br>1) para aceder a |
|----|----------------------------------------------------------------------------|------------------------------------------------------------|----------------------------------------------------------------|------------------------------------------------------------|-----------------------------------------------------|----------------------------------------|
| Re | ecuperar a Palavra                                                         | -passe atrav                                               | es de email                                                    |                                                            |                                                     |                                        |
|    | Responda a uma                                                             | das seguintes                                              | perguntas:                                                     |                                                            |                                                     |                                        |
|    | Data de nascimento                                                         |                                                            |                                                                |                                                            |                                                     |                                        |
|    | MM/DD/YYYY                                                                 | ⋪> Ш                                                       |                                                                |                                                            |                                                     |                                        |
|    | Número de Seguranç                                                         | a Social                                                   |                                                                |                                                            |                                                     |                                        |
|    | 6789                                                                       | Ø                                                          |                                                                |                                                            |                                                     |                                        |
|    |                                                                            |                                                            |                                                                |                                                            |                                                     |                                        |
| L  |                                                                            |                                                            |                                                                |                                                            |                                                     |                                        |
|    |                                                                            |                                                            |                                                                |                                                            |                                                     |                                        |
|    |                                                                            |                                                            |                                                                |                                                            |                                                     |                                        |

A introdução bem sucedida da data de nascimento ou dos últimos 4 dígitos do seu Número de Segurança Social apresentará um ecrã que lhe permite criar uma nova Palavra-Passe.

| Crear una contr                                                                                                    | aseña nueva                                                                                                    |
|----------------------------------------------------------------------------------------------------|----------------------------------------------------------------------------------------------------|
| Crear una contras                                                                                                    | eña nueva                                                                                                    |
| Por motivos de segur<br>contraseña de maner<br>Su contraseña debe:<br>Tener entre 8 y 1<br>Contener al men<br>Contener al men<br>No repetir caract<br>La contraseña no<br>Ser diferente a sus 24 | idad le permitimos cambiar su contraseña una vez por dia. Asegúrese de recordar o guardar su nueva<br>a segura.<br>5 caracteres;<br>ios un número;<br>ios uno de estos caracteres especiales: !@#5_=<br>ios una letra mayúscula y una letra minúscula:<br>ieres más de dos veces (por ej, no se permite ''accceso'');<br>o puede contener el nombre de usuario<br>4 contraseñas anteriores; |
| Contraseña nueva                                                                                                    | Volver a ingresar la contraseña nueva *                                                                                                    |
| Contraseña nueva                                                                                                    | Volver a ingresar la contraseña nueva                                                                                                    |
|                                                                                                    |                                                                                                    |
|                                                                                                    | CREAR >                                                                                                    |

A sua nova palavra-passe deve satisfazer TODOS os requisitos encontrados no ecrã.

Uma marca de verificação verde indicará que a sua nova palavra-passe satisfaz os requisitos necessários. Não poderá prosseguir até que tenha preenchido os seis requisitos. Neste momento, clique Criar no canto inferior direito do ecrã.

Irá receber uma mensagem de confirmação de que a sua palavra-passe foi redefinida com sucesso. Clique em Listo no canto inferior direito para o trazer de volta ao ecrã de login onde pode introduzir o seu Nome de Utilizador e nova Palavra-Passe.

| Con | traseña restablecida                                                                                                    |
|-----|----------------------------------------------------------------------------------------------------|
|     | Se ha restablecido exitosamente su contraseña<br>Se le dirigirá a la pantalla de inicio de sesión para que use su nueva contraseña para acceder a su<br>cuenta. |
|     | > LISTO                                                                                                    |

### Usando o Número de Processo:

Pode redefinir a sua Palavra-Passe introduzindo o número do seu processo (também referido como Número de Conta para Processos de Seguro de Saúde). Para tal, clique no botão de opção à esquerda do número do Processo.

> Se não vir a opção Número de Processo na lista, não irá conseguir utilizar um número de processo para redefinir a sua Palavra-Passe.

Depois de ter selecionado a opção número de Processo, clique em Seguinte no canto inferior direito do ecrã.

| Introduza o seu Número de Processo e clique em |  |
|------------------------------------------------|--|
| Seguinte.                                      |  |

Se introduzir um Número de Processo que não esteja associado a uma conta, irá ver a mensagem mostrada na imagem à direita:

| Escol              | ha como o redefinir o seu Palavra-Passe:                                                                                           |
|--------------------|----------------------------------------------------------------------------------------------------|
| Mensa              | gem de texto:                                                                                                    |
| Iremos             | enviar-lhe uma mensagem de texto com um código único para redefinir a sua palavra-passe.                                           |
| Ao cont<br>mensag  | inuar, concorda que podemos enviar-lhe o código utilizando o número que escolheu. As taxas de<br>rens e dados podem ser aplicadas. |
| 10                 | Telemővel ***-***-1048                                                                                                    |
| .8                 | Telemovel ***-***-8391                                                                                                    |
| Email              |                                                                                                    |
| Iremos             | enviar-lhe um link via e-mail para redefinir a sua palavra-passe no e-mail que selecionar abaixo.                                  |
|                    | Email *******94@gmail.com                                                                                                    |
| 77                 | Email *******ts@apple.com                                                                                                    |
| Caso #             |                                                                                                    |
| Para re<br>aviso q | definir a sua palavra-passe terá a oportunidade de fornecer um número de caso, encontrado em qualque<br>ue lhe seja enviado.       |
| 0                  | Caso #                                                                                                    |
| Questô             | es de segurança:                                                                                                    |
| Para re<br>quando  | definir a sua palavra-passe terá de responder a perguntas de segurança que identificou e respondeu<br>o criou a sua conta.         |
|                    | Questões de seguranca                                                                                                    |
| <b>K</b> ATR       | is.                                                                                                    |
| or favo            | es adicionais<br>or, forneca as seguintes informacoes                                                                              |
|                    | ero de processo "                                                                                                    |
| Núm                |                                                                                                    |
| Núm                | nero de processo                                                                                                    |

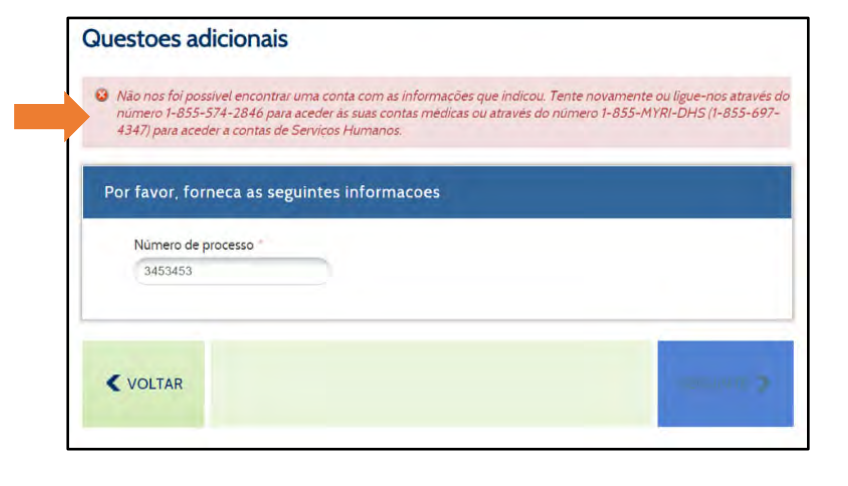

Reintroduza o seu Número de Processo.

Irá ter três tentativas para introduzir o seu Número de Processo.

Se falhar as três tentativas, ficará trancado fora da sua conta. Para desbloquear a sua conta, terá de ligar para um dos números fornecidos na mensagem de aviso à direita:

A introdução bem sucedida do seu Número de Processo irá apresentar um ecrã que lhe permitirá criar uma nova Palavra-Passe.

| S Lame<br>desbl<br>855-0 | itamos, mas a sua conta está bloqueada devido a 3 tentativas incorretas de responder às perguntas. A<br>quear a sua conta. ligue para 1-855-574-2846 para aceder às contas médicas, ou para 1-855-MYRI-E<br>97-4347) para aceder às contas dos serviços humanos. |
|--------------------------|----------------------------------------------------------------------------------------------------|
| Por fa                   | ror, forneca as seguintes informacoes                                                                                                    |
| N                        | nero de processo * 42342                                                                                                    |

| Por motivos de seguridad le permitimos cambiar su contraseña una vez por día. Asegúrese de recordar o<br>contraseña de manera segura. | guardar su nueva |
|----------------------------------------------------------------------------------------------------|------------------|
| contraseña de manera segura.                                                                                                    | 0                |
|                                                                                                    |                  |
| Su contraseña debe:                                                                                                    |                  |
| ✓ Tener entre 8 y 15 caracteres;                                                                                                    |                  |
| ✓ Contener al menos un número;                                                                                                    |                  |
| Contener al menos uno de estos caracteres especiales: I@#S_=     Contener al menos una letra mavíacula y una letra minúscula:         |                  |
| <ul> <li>No repetir caracteres más de dos veces (por ej., no se permite "accceso");</li> </ul>                                        |                  |
| La contraseña no puede contener el nombre de usuario                                                                                  |                  |
| Ser diferente a sus 24 contraseñas anteriores;                                                                                        |                  |
| Contraseña nueva " Volver a ingresar la contraseña nueva "                                                                            |                  |
| Contraseña nueva Volver a ingresar la contraseña nueva                                                                                |                  |
|                                                                                                    |                  |
|                                                                                                    |                  |
|                                                                                                    |                  |

A sua nova Palavra-Passe deve satisfazer todos os requisitos encontrados no ecrã.

Uma marca de verificação verde indicará que a sua nova Palavra-Passe satisfaz os requisitos necessários. Não poderá prosseguir até que tenha preenchido os seis requisitos. Neste momento, clique Criar no canto inferior direito do ecrã.

Irá receberá uma mensagem de confirmação de que a sua Palavra-Passe foi redefinida com sucesso. Clique em Listo no canto inferior direito para trazêlo de volta ao ecrã de login onde pode introduzir o seu Nome de Utilizador e a nova Palavra-Passe.

| Cont | traseña restablecida                                                                                                    |
|------|----------------------------------------------------------------------------------------------------|
|      | Se ha restablecido exitosamente su contraseña<br>Se le dirigirá a la pantalla de inicio de sesión para que use su nueva contraseña para acceder a su |
|      | LISTO                                                                                                    |

### Através de Questões de Segurança:

Se já forneceu respostas a Questões de Segurança, pode inseri-las para redefinir a sua Palavra-Passe. Para utilizar as suas Questões de Segurança, clique no botão de opção à esquerda das Questões de Segurança e clique em Seguinte no canto inferior direito do ecrã.

> Se **não vir** a opção Perguntas de Segurança na lista, **não irá conseguir** utilizar as suas Perguntas de Segurança para redefinir a sua Palavra-Passe.

Ao configurar a sua conta, é-lhe exigido que selecione três Questões de Segurança e forneça respostas às mesmas. Estas respostas são necessárias para completar esta opção.

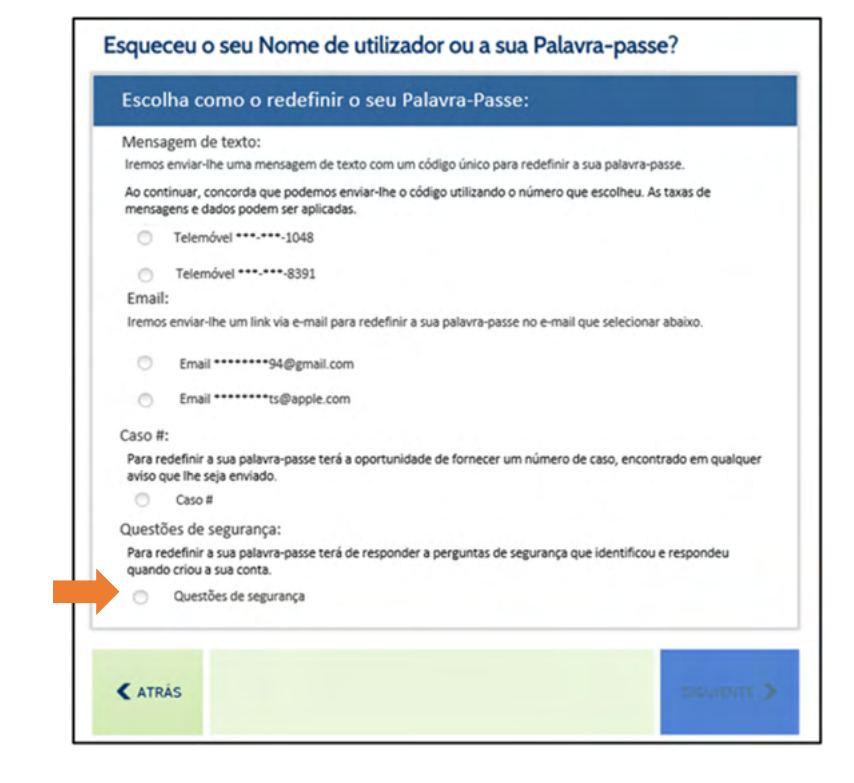

O ecrã irá então fornecer-lhe duas Questões de Segurança. Para redefinir a sua Palavra-Passe, terá de responder corretamente a ambas as perguntas apresentadas. As suas respostas não fazem distinção entre maiúsculas e minúsculas.

Se introduzir uma resposta incorreta, irá ver a mensagem mostrada na imagem à direita:

Reintroduza as suas respostas.

Terá três tentativas para responder corretamente a ambas as questões de segurança.

| Responda às suas pe                                                                                                    | rguntas de segurança                                                                                                    |                                                                                                    |
|----------------------------------------------------------------------------------------------------|----------------------------------------------------------------------------------------------------|----------------------------------------------------------------------------------------------------|
| Oual era a sua alcunha                                                                                                    | de infância?                                                                                                    |                                                                                                    |
|                                                                                                    |                                                                                                    |                                                                                                    |
| Em que rua morava qu                                                                                                    | ando andava no terceiro ano?                                                                                                    |                                                                                                    |
|                                                                                                    |                                                                                                    |                                                                                                    |
|                                                                                                    |                                                                                                    |                                                                                                    |
| A MOLTAR                                                                                                    |                                                                                                    |                                                                                                    |
| VOLIAR                                                                                                    |                                                                                                    | SEGUINI                                                                                                |
|                                                                                                    |                                                                                                    |                                                                                                    |
|                                                                                                    |                                                                                                    |                                                                                                    |
|                                                                                                    |                                                                                                    |                                                                                                    |
|                                                                                                    |                                                                                                    |                                                                                                    |
| rguntas de segu                                                                                                    | rança                                                                                                    |                                                                                                    |
| erguntas de segu                                                                                                    | rança                                                                                                    |                                                                                                    |
| Pelo menos uma das respon<br>lígue-nos através do númer                                                                                                    | rança<br>stas indicadas não corresponde às respostas consta<br>ro 1-855-574-2846 para aceder às suas contas med                                                                                                    | ntes do sistema. Tente novament<br>icas ou através do número 1-855-                                    |
| Pelo menos uma das respo<br>ligue-nos através do númer<br>MYRI-DHS (1-855-697-43                                                                                                    | rança<br>stas indicadas não corresponde às respostas consta<br>ro 1-855-574-2846 para aceder às suas contas med<br>47) para aceder a contas de Serviços Humanos. Ten<br>anete de ficar bionumano.                                                                           | ntes do sistema. Tente novament<br>icas ou através do número 1-855-<br>3 tentativas para introduzir o  |
| Pelo menos uma das respo<br>ligue-nos através do númer<br>MYRI-DHS (1-855-697-43<br>endereco de email correto i                                                                                  | rança<br>stas indicadas não corresponde às respostas consta<br>ro 1-835-574-2846 para aceder às suas contas med<br>47) para aceder a contas de Serviços Humanos. Ten<br>antes de ficar bloqueado.                                                                           | ntes do sistema. Tente novament<br>icas ou através do número 1-855-<br>3 tentativas para introduzir o  |
| Pelo menos uma das respo<br>ligue-nos através do númer<br>MYRI-DHS (1-855-697-43<br>endereço de email correto ,<br>Responda às suas perr                                                         | rança<br>stas indicadas não corresponde às respostas consta<br>ro 1-855-574-2846 para aceder às suas contas med<br>47) para aceder a contas de Serviços Humanos. Ten<br>antes de ficar bioqueado.<br>puntas de segurança                                                    | ntes do sistema. Tente novamenti<br>icas ou attavés do número 1-855-<br>3 tentativas para introduzir o |
| Pelo menos uma das respo<br>Igue-nos através do númer<br>MYRI-DHS (1-855-697-43<br>endereco de email correto<br>Responda às suas perg                                                            | rança<br>stas indicadas não corresponde às respostas consta<br>ro 1-855-574-2846 para aceder às suas contas med<br>47) para aceder a contas de Servicos Humanos. Ten<br>antes de ficar bioqueado.<br>guntas de segurança                                                    | ntes do sistema. Tente novament<br>icas ou através do número 1-855-<br>3 tentativas para introduzir o  |
| Pelo menos uma das respo<br>Igue-nos através do númer<br>MYRI-DHS (1-855-697-43<br>endereco de email correto<br>Responda às suas perg<br>Cual era a sua alcunha d                                | rança<br>stas indicadas não corresponde às respostas consta<br>ro 1-855-574-2846 para aceder às suas contas méd<br>47) para aceder a contas de Servicos Humanos. Ten<br>antes de ficar bioqueado.<br>guntas de segurança<br>le infancia?                                    | ntes do sistema. Tente novament<br>icas ou através do número 1-855-<br>3 tentativas para introduzir o  |
| Pelo menos uma das respo<br>Igue-nos através do númer<br>MYRI-DHS (1-855-697-43<br>endereco de email correto<br>Responda às suas perg<br>Oual era a sua alcunha d                                | rança<br>stas indicadas não corresponde às respostas consta<br>ro 1-855-574-2846 para aceder às suas contas med<br>47) para aceder a contas de Servicos Humanos. Ten<br>antes de ficar bloqueado.<br>guntas de segurança<br>le infancia?                                    | ntes do sistema. Tente novament<br>icas ou através do número 1-855-<br>3 tentativas para introduzir o  |
| Pelo menos uma das respo-<br>ligue-nos através do númer<br>MYRI-DHS (1-855-697-43-<br>endereco de email correto ;<br>Responda às suas perg<br>Oual era a sua alcunha d<br>Em que rua morava quar | rança<br>stas indicadas não corresponde às respostas consta<br>ro 1-855-574-2846 para aceder às suas contas med<br>47) para aceder a contas de Servicos Humanos. Ten<br>antes de ficar bioqueado.<br>guntas de segurança<br>le infáncia? *                                  | ntes do sistema. Tente novament<br>icas ou através do número 1-855-<br>3 tentativas para introduzir o  |
| Pelo menos uma das respo<br>ligue-nos através do númer<br>MYRI-DHS (1-855-697-43-<br>endereco de email correto ;<br>Responda às suas perg<br>Qual era a sua alcunha d<br>Em que rua morava quar  | rança<br>stas indicadas não corresponde às respostas consta<br>ro 1-855-574-2846 para aceder às suas contas med<br>47) para aceder a contas de Serviços Humanos. Ten<br>antes de ficar bioqueado.<br>guntas de segurança<br>le infáncia? *<br>ndo andava no terceiro ano? * | ntes do sistema. Tente novament<br>icas ou através do número 1-855-<br>3 tentativas para introduzir o  |
| Pelo menos uma das respo-<br>ligue-nos através do númer<br>MYRI-DHS (1-855-697-43-<br>endereço de email correto i<br>Responda às suas perg<br>Qual era a sua alcunha d<br>Em que rua morava quar | rança<br>stas indicadas não corresponde às respostas consta<br>ro 1-855-574-2846 para aceder às suas contas med<br>47) para aceder a contas de Serviços Humanos. Ten<br>antes de ficar bioqueado.<br>guntas de segurança<br>le infància? *<br>ndo andava no terceiro ano? * | ntes do sistema. Tente novamen<br>icas ou através do número 1-855<br>3 tentativas para introduzir o    |

Irá ter três tentativas para introduzir uma resposta. Se falhar as três tentativas, ficará trancado fora da sua conta. Para desbloquear a sua conta, terá de ligar para um dos números fornecidos na mensagem de aviso à direita:

| Responda às suas perguntas de segurança<br>Oual era a sua alcunha de infância? * | a está bloqueada devido a 3 tentativas incorretas de responder ás pergunta<br>1 para 1-855-574-2846 para aceder ás contas médicas, ou para 1-855-MYR<br>is contas dos serviços humanos. | ts. Para<br>RI-DHS (1 |
|----------------------------------------------------------------------------------|----------------------------------------------------------------------------------------------------|-----------------------|
| Oual era a sua alcunha de infância? "                                            | ntas de segurança                                                                                                    |                       |
|                                                                                  | nfáncia?                                                                                                    |                       |
| Oue escola frequentou no sexto ano? *                                            | sexto ano?                                                                                                    |                       |

A introdução bem sucedida das respostas às Questões de Segurança apresentará um ecrã que lhe permite criar uma nova Palavra-Passe.

A sua nova Palavra-Passe deve satisfazer todos os requisitos encontrados no ecrã.

Uma marca de verificação verde indicará que a sua nova Palavra-Passe satisfaz os requisitos necessários. Não poderá prosseguir até que tenha preenchido os seis requisitos. Neste momento, clique **Criar** no canto inferior direito do ecrã.

Irá receberá uma mensagem de confirmação de que a sua Palavra-Passe foi redefinida com sucesso. Clique em Listo no canto inferior direito para trazêlo de volta ao ecrã de login onde pode introduzir o seu Nome de Utilizador e a nova Palavra-Passe.

| Por motivos de seguridad le pe<br>contraseña de manera segura.                                                                                                    | rmitimos cambiar su contrasena una vez por dia. Asegurese de recordar o guardar su nueva                                                                                                    |
|----------------------------------------------------------------------------------------------------|----------------------------------------------------------------------------------------------------|
| Su contraseña debe:                                                                                                    |                                                                                                    |
| ✓ Tener entre 8 y 15 caracte                                                                                                    | res;                                                                                                    |
| ✓ Contener al menos un núr                                                                                                    | mero;                                                                                                    |
|                                                                                                    |                                                                                                    |
| <ul> <li>Contener al menos uno de</li> <li>Contener al menos una let</li> </ul>                                                                                                    | e estos caracteres especiales: I@#S_=<br>tra mavúscula y una letra minúscula:                                                                                                    |
| <ul> <li>Contener al menos uno de</li> <li>Contener al menos una les</li> <li>No repetir caracteres más</li> </ul>                                                                                                    | e estos caracteres especiales: 1@#5_=<br>tra mayúscula y una letra minúscula:<br>de dos veces (por ej., no se permite "accceso");                                                                                                    |
| <ul> <li>Contener al menos uno di</li> <li>Contener al menos una lei</li> <li>No repetir caracteres más</li> <li>La contraseña no puede contraseña no puede contraseña no</li></ul> | e estos caracteres especiales: 10#5_=<br>tra mayúscula y una letra minúscula:<br>de dos veces (por ej., no se permite "accceso");<br>ontener el nombre de usuario                                                                                                    |
| Contener al menos uno di     Contener al menos una le     No repetir caracteres más     La contraseña no puede co Ser diferente a sus 24 contrase                                                                                                    | e estos caracteres especiales: 10#5_=<br>tra mayúscula y una letra minúscula:<br>de dos veces (por ej., no se permite "accceso");<br>ontener el nombre de usuario<br>iñas anteriores;                                                                                      |
| Contener al menos uno di     Contener al menos una le     No repetir caracteres más     La contraseña no puede ci Ser diferente a sus 24 contrase Contraseña nueva *                                                                                                    | e estos caracteres especiales: !@#S_==<br>tra mayúscula y una letra minúscula:<br>de dos veces permite "accceso");<br>ontener el nombre de usuario<br>mas anteriores:<br>Volver a ingresar la contraseña nueva "                                                           |
| Contener al menos uno di     Contener al menos una le     No repetir caracteres más     La contraseña no puede ci Ser diferente a sus 24 contrase Contraseña nueva * Contraseña nueva                                                                                                    | e estos caracteres especiales: (##5_="<br>tra mayúscula y una letra minúscula:<br>de dos veces (por ej., no se permite "accceso");<br>ontener el nombre de usuario<br>ñas anteriores;<br>Volver a ingresar la contraseña nueva "<br>Volver a ingresar la contraseña nueva  |
| Contener al menos uno di     Contener al menos una le     No repetir caracteres más     La contraseña no puede co Ser diferente a sus 24 contrase Contraseña nueva * Contraseña nueva                                                                                                    | e estos caracteres especiales: (##5_="<br>tra mayúscula y una letra minúscula:<br>de dos veces (por ej., no se permite "accceso");<br>ontener el nombre de usuario<br>tñas anteriores;<br>Volver a ingresar la contraseña nueva "<br>Volver a ingresar la contraseña nueva |

| Co | ntraseña restablecida                                                                                          |
|----|----------------------------------------------------------------------------------------------------|
|    | Se ha restablecido exitosamente su contraseña                                                                  |
|    | Se le dirigirá a la pantalla de inicio de sesión para que use su nueva contraseña para acceder a se<br>cuenta. |
|    | LISTO                                                                                                    |